## Podręcznik użytkownika monitora Dell™ U2410 Flat Panel

Opis monitora Konfiguracja monitora Obsługa monitora Rozwiazywanie problemów Dodatek

## Uwagi, Przestrogi i Ostrzeżenia

Niektóre fragmenty tekstu niniejszej instrukcji mogą być poprzedzone ikoną oraz wydrukowane wytłuszczonymi literami lub kursywą. Tymi blokami są uwagi, przestrogi i ostrzeżenia; są one stosowane w następujący sposób:

💋 UWAGA: Zawiera ważną informację pozwalającą lepiej wykorzystywać możliwości systemu komputerowego.

A PRZESTROGA: PRZESTROGA wskazuje ryzyko uszkodzenia sprzętu lub utraty danych oraz informuje, jak unikać takiego problemu.

A OSTRZEŻENIE: OSTRZEŻENIE sygnalizuje możliwość uszkodzenia własności, obrażeń ciała lub śmierci.

Niektóre ostrzeżenia mogą pojawiać się w innej formie bez towarzyszących im ikon. W takich przypadkach określony sposób prezentacji ostrzeżenia wynika z nakazów przepisów prawa wydanych przez odpowiednie władze.

#### Informacje zawarte w niniejszym dokumencie moga ulec zmianie bez uprzedzenia. © 2009-2011 Dell Computer Corporation. Wszystkie prawa zastrzezone.

Powielanie w jakiejkolwiek formie bez pisemnej zgody firmy Dell™ Inc. jest surowo zabronione.

Znaki towarowe używane w tekście: Dell, logo DELL jest znakiem towarowym firmy Dell Inc.; Microsoft i Windows - zarejestrowane znaki towarowe oraz znaki towarowe firmy Microsoft Corporation w Stanach Zjednoczonych i/lub innych krajach.

W niniejszym dokumencie moga byc stosowane znaki towarowe i nazwy firmowe w odniesieniu do firm lub produktów bedacych ich wlasnoscia. Dell Inc. nie posiada zadnych praw wlasnosci do innycinne h znaków towarowych i nazw firmowych poza wlasnymi.

Model U2410f

Maj 2011 r. Wer. A06

#### Powrót do Spisu tresci

## **Opis monitora**

#### Podręcznik użytkownika monitora Dell™ U2410Flat Panel

- Zawartość opakowania
- Cechy produktu
- Cześci i klawisze sterujące
- Specyfikacja monitora
- Interfejs USB
- Dane techniczne czytnika kart
- Funkcja Plug and Play
- Jakość monitora LCD i zasady dotyczące pikseli
- Wskazówki dotyczące użytkowania

# Zawartość opakowania

Monitor jest dostarczany z następującymi, pokazanymi poniżej komponentami. Upewnij się, że otrzymane zostały wszystkie komponenty i skontaktuj się z firmą Dell , jeśli czegokolwiek brakuje.

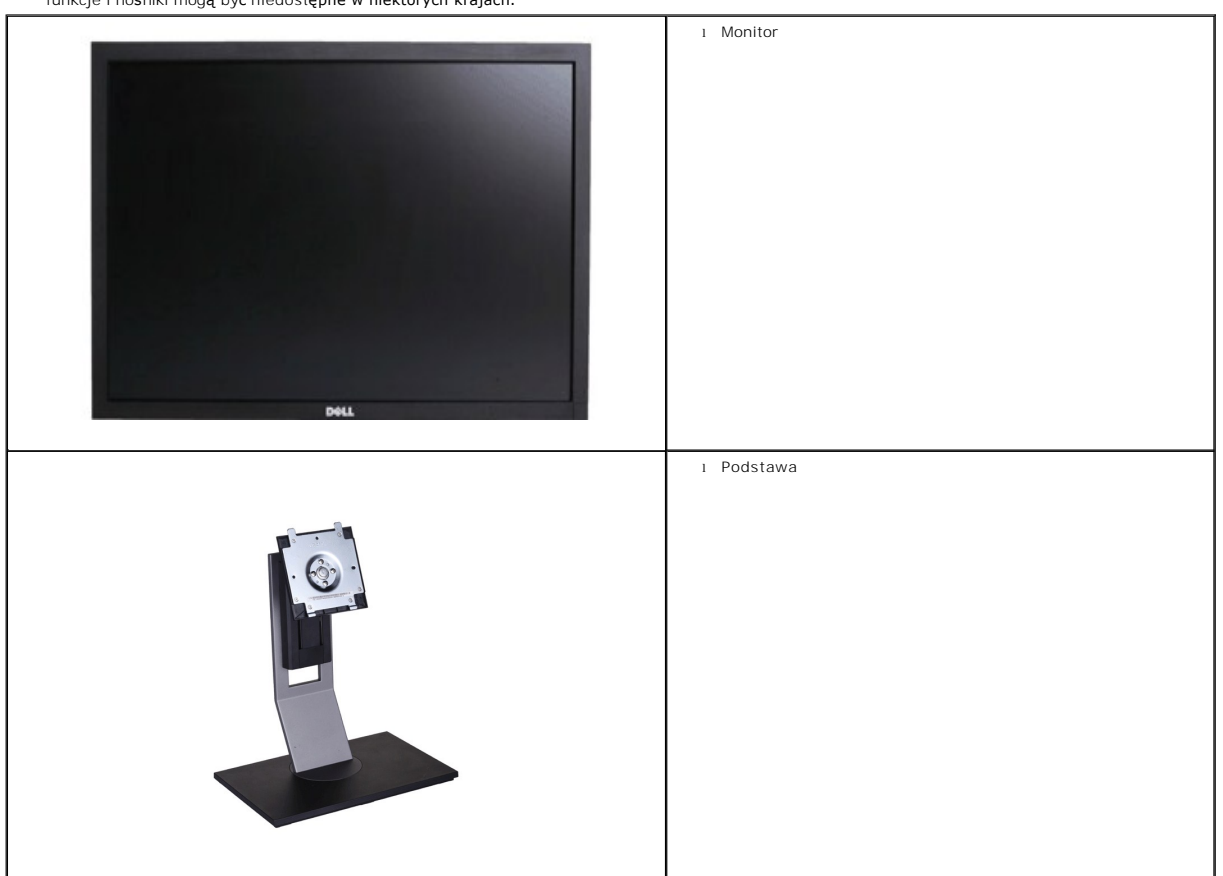

**WWAGA:** Niektóre elementy mogą być opcjonalne i mogą nie być dostarczone z monitorem. Niektóre funkcje i nośniki mogą być niedostępne w niektórych krajach.

| ı Kabel zasilania                                                                                               |
|----------------------------------------------------------------------------------------------------|
| 1 Kabel VGA (przymocowany do monitora)                                                                          |
| 1 Kabel DVI                                                                                                    |
| 1 Kabel DP                                                                                                    |
| 1 Kabel przesyłania danych USB (udostępnia porty USB monitora)                                                  |
| 1 Nośnik Sterowniki i dokumentacja<br>1 Instrukcja szybkiej instalacji<br>1 Informacje dotyczące bezpieczeństwa |

## Cechy produktu

Płaskoekranowy ciekłokrystaliczny (LCD) wyświetlacz U2410 posiada aktywną matrycę oraz tranzystor thin-film (TFT). Cechy monitora:

- 24-calowa (518,4\*324,0mm) widzialna przestrzeń wyświetlania.
- Rozdzielczość 1920 x 1200 z pełnoekranową obsługą obrazów o niższej rozdzielczości.
- Szeroki kąt widzenia pozwalający na oglądanie w pozycji siedzącej i stojącej, oraz na przemieszczanie się w trakcie oglądania.
- Nachylanie, obracanie i regulacja wysokości.
- Usuwalna podstawa montażowa VESA i przesuwalne o 100 mm otwory montażowe dla większej elastyczności mocowania.
- Funkcja Plud and Play, dla systemów obsługujących te funkcje.
- Menu ekranowe (OSD) ułatwiające ustawienie optymalnego obrazu.

Oprogramowanie i dokumentacja umieszczona na płycie CD łącznie z pliklem informacyjnym (INF), pliklem dostosowania koloru obrazu (ICM) oraz dokumentacją produktu.

Gniazdo blokady zabezpieczającej.

# Identyfikacja części i klawiszy sterujących

## Widok od przodu

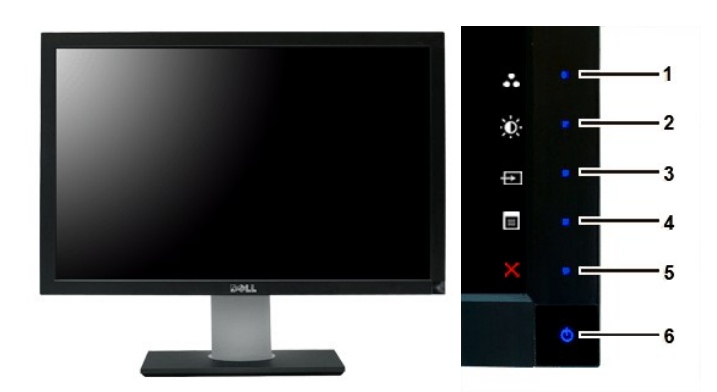

Widok od przodu

#### Przyciski panala przedniego

#### Etykieta Opis

#### Klawisze skrótu

- 1-3 \* Ustawienia domyślne to Wybór trybów zaprogramowanych, Wybór jasności/kontrastu i Wybór źródła sygnału wejściowego.
  - 1 Wybór trybów wstępnie zaprogramowanych
    - 2 Wybór jasności/kontrastu
    - 3 Wybór źródła sygnału wejściowego
  - Wybór menu ekranowego
- 5 ZAKOŃCZ

4

6

Przycisk zasilania (z lampk**ą** wska**ź**nika zasilania)

AWAGA:1~5 Monitor posiada pojemnościowe przyciski dotykowe, uaktywniane poprzez umieszczenie palca na niebieskim przycisku LED.

## Widok od tyłu

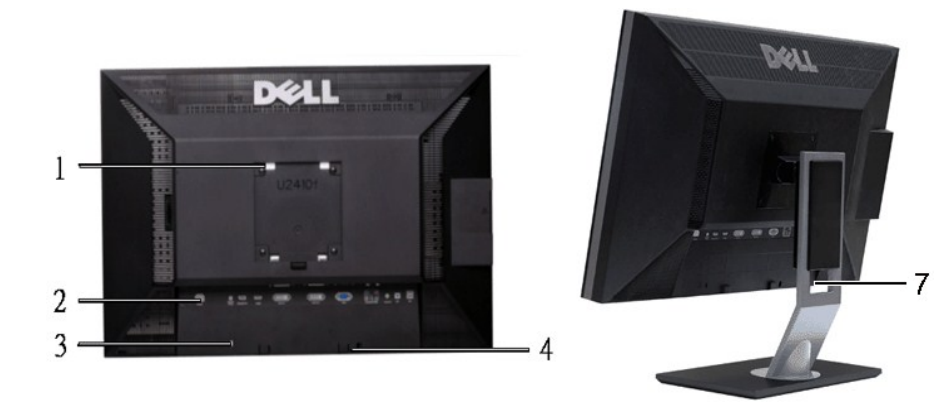

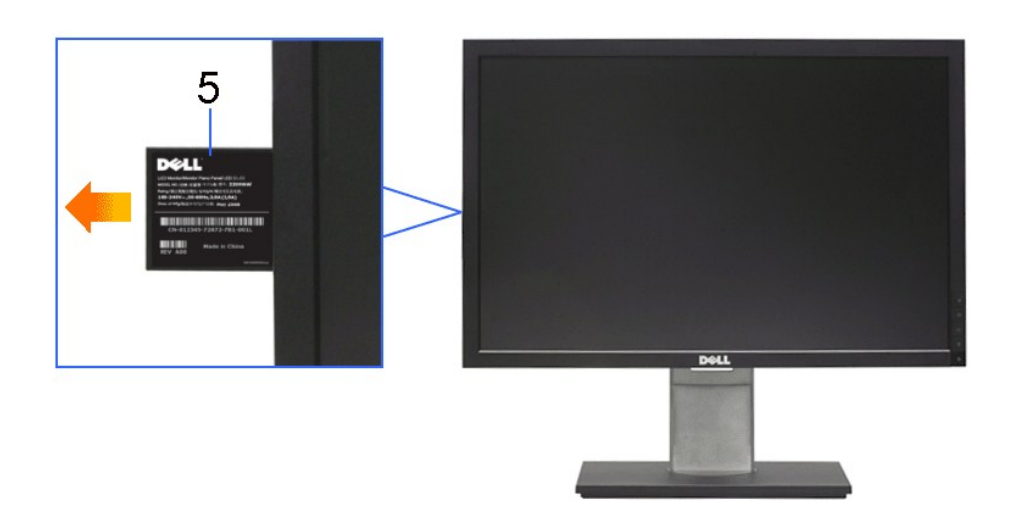

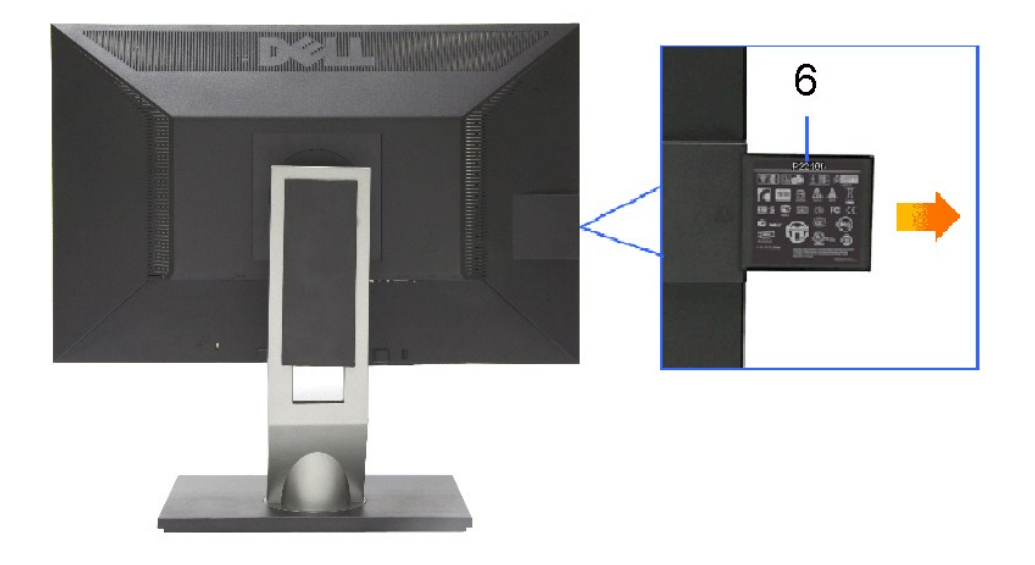

Widok z ty**łu** 

#### Widok z tyłu ze stojakiem monitora

| Etyki | eta                                                                         | Opis/Zastosowanie                                                                                                 |
|-------|-----------------------------------------------------------------------------|----------------------------------------------------------------------------------------------------|
| 1     | Otwory montażowe systemu VESA<br>(100mm)<br>(Pod zamocowaną płytą podstawy) | Wykorzystać do zamocowania monitora.                                                                              |
| 2     | Etykiety złączy                                                             | Wskazuj <b>ą</b> położenia i rodzaje zł <b>ą</b> czy.                                                             |
| 3     | Gniazdo blokady bezpieczeństwa                                              | Umożliwia zabezpieczenie monitora.                                                                                |
| 4     | Uchwyty montażowe zestawu<br>głośnikowego Dell Soundbar                     | Umożliwiają montaż opcjonalnego<br>zestawu głośnikowego Dell Soundbar.                                            |
| 5     | Etykieta kodu kreskowego numeru<br>seryjnego                                | Powołać się na tę etykietę w razie<br>konieczności skontaktowania się z<br>działem pomocy technicznej firmy Dell. |
| 6     | Etykieta z informacjami prawnymi                                            | Lista dopuszczeń prawnych dla<br>urz <b>ą</b> dzenia.                                                             |
| 7     | Otwórz do układania kabli                                                   | Pomaga zorganizowa <b>ć</b> ułożenie kabli<br>poprzez umieszczenie ich w uchwycie.                                |

# Widok z boku

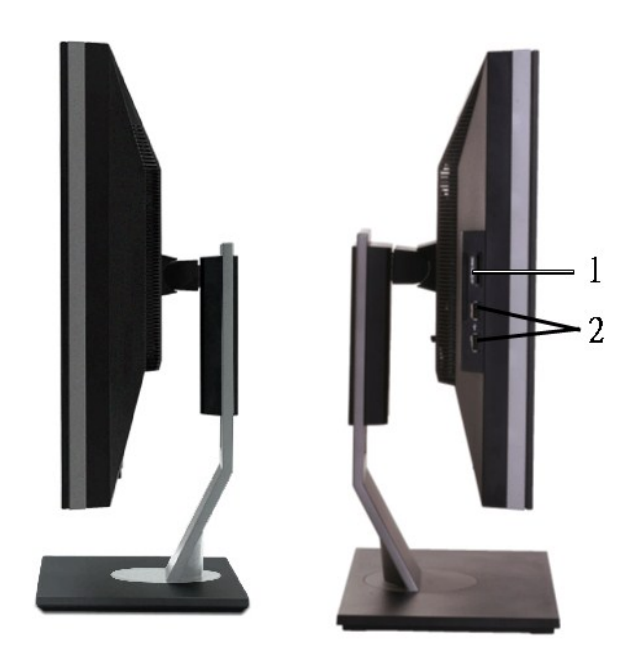

### Prawa strona

Lewa strona

### Etykieta Opis

- 1 Czytnik kart: w celu uzyskania szczegółowych informacji zapoznaj się z Dane techniczne czytnika kart
- 2 Porty USB typu downstream

## Widok z dołu

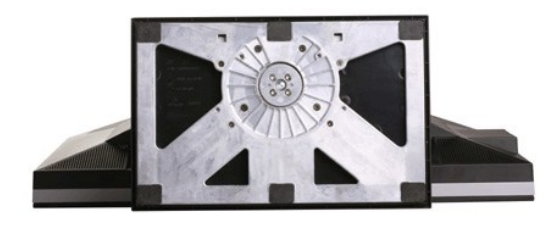

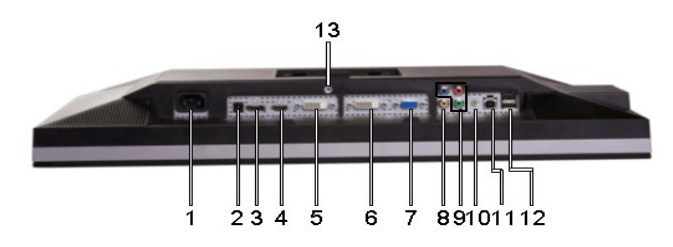

Widok z dołu

Etykieta Opis

- 1 Złącze przewodu zasilania prądem zmiennym AC
- 2 Złącze zasilania prądem stałym dla zestawu głośnikowego Dell™
- 3 Złącze DisplayPort
- 4 Złącze HDMI
- 5 DVI Złącze -1
- 6 DVI Złącze -2
- 7 Zlacze VGA
- 8 Zlacze zespolonego sygnalu wideo (Composite)
- 9 Złącza komponentowego sygnału wizji
- 10 Wyjście dźwięku (tył)
- 11 Wyjście dźwięku (Obsługa dwóch kanałów wyjścia)
- 12 USB w dół rzeki porty
- 13 Blokada podstawy (użyj śruby z gwintem M3x14 do zablokowania podstawy, śruba nie jest dostarczana )

## Specyfikacja monitora

Poniższa sekcja podaje informacje na temat trybów zarządzania energią oraz zastosowania w monitorze wtyczek dla różnego typu złączy.

#### Tryby zarządzania energią

Jeśli posiadasz kartę zgodną z VESA DPMS, lub gdy zainstalowane jest na Twoim komputerze oprogramowanie, monitor automatycznie redukuje zużycie energii w momencie, gdy nie jest on używany. Jest to oznakowane jako Power Save Mode (Tryb Oszczędzania Energii). Jeśli komputer wykryje klawiaturę, mysz lub inne urządzenie, monitor automatycznie "obudzi się". Poniższa tabela przedstawia zużycie energii wraz z sygnalizacją automatycznej oszczędności energii:

| Tryby VESA                                                                                    | Synchronizacja<br>pozioma | Synchronizacja<br>pionowa | Video   | Wska <b>ź</b> nik<br>napi <b>ę</b> cia | Zużycie energii |
|-----------------------------------------------------------------------------------------------|---------------------------|---------------------------|---------|----------------------------------------|-----------------|
| Działanie normalne(z maks.<br>luminancją, paskiem dźwiękowym Dell<br>Soundbar i aktywnym USB) | Aktywny                   | Aktywny                   | Aktywny | Niebieski                              | 132 W (maks.)   |
| Działanie normalne                                                                            | Aktywny                   | Aktywny                   | Aktywny | Niebieski                              | 75 W (Standard) |
| Tryb wyłączonej aktywności                                                                    | Nieaktywny                | Nieaktywny                | Pusty   | Bursztynowy                            | Mniej niż 1 W   |
| Wyłączony                                                                                     | -                         | -                         | -       | Wyłączony                              | Mniej niż 1 W   |

Aktywuj komputer i obudź monitor, by otrzymać dostęp do OSD.

UWAGA:Ten monitor jest zgodny ze standardem zarządzania energią TCO' 03.
UWAGA: Zerowe zużycie energii w pozycji OFF (wyłączony) może być osiągnięte jedynie przez odłączenie kabla głównego od monitora.

#### Rodzaje styków

#### Złącze VGA

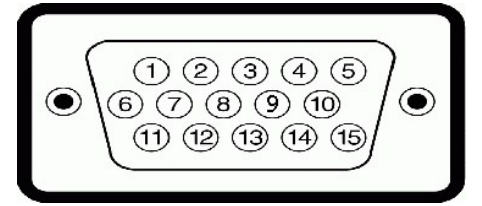

| Numer<br>wyprowadzenia | 15- <b>pinowa koncówka</b><br>podłączonego kabla<br>sygnałowego |
|------------------------|-----------------------------------------------------------------|
| 1                      | Video-Czerwony                                                  |
| 2                      | Video-Zielony                                                   |
| 3                      | Video-Niebieski                                                 |
| 4                      | Masa                                                            |
| 5                      | Autotest                                                        |
| 6                      | Masa-czerwony                                                   |

| 7  | Masa-zielony           |
|----|------------------------|
| 8  | Masa-niebieski         |
| 9  | Komputer 5V/3.3V       |
| 10 | Synchronizacja masy    |
| 11 | Masa                   |
| 12 | Dane DDC               |
| 13 | Synchronizacja pozioma |
| 14 | Synchronizacja pionowa |
| 15 | Zegar DDC              |

## Złącze DVI

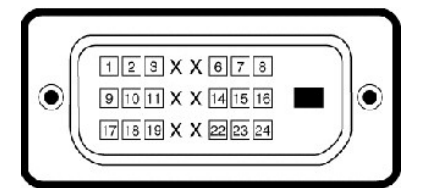

| Numer<br>wyprowadzenia | 24- <b>pinowa koncówka podłą</b> czonego<br>kabla sygnałowego |
|------------------------|---------------------------------------------------------------|
| 1                      | TMDS RX2-                                                     |
| 2                      | TMDS RX2+                                                     |
| 3                      | Masa TMDS                                                     |
| 4                      | Brak sygnału                                                  |
| 5                      | Brak sygnału                                                  |
| 6                      | Zegar DDC                                                     |
| 7                      | Dane DDC                                                      |
| 8                      | Brak sygnału                                                  |
| 9                      | TMDS RX1-                                                     |
| 10                     | TMDS RX1+                                                     |
| 11                     | Masa TMDS                                                     |
| 12                     | Brak sygnału                                                  |
| 13                     | Brak sygnału                                                  |
| 14                     | Zasilanie +5V/+3.3V                                           |
| 15                     | Autotest                                                      |
| 16                     | Wykrywanie podłączenia w trakcie<br>pracy                     |
| 17                     | TMDS RX0-                                                     |
| 18                     | TMDS RX0+                                                     |
| 19                     | Masa TMDS                                                     |
| 20                     | Brak sygnału                                                  |
| 21                     | Brak sygnału                                                  |
| 22                     | Masa TMDS                                                     |
| 23                     | Zegar +TMDS                                                   |
| 24                     | Zegar -TMDS                                                   |

Zlacze zespolonego sygnalu wideo (Composite)

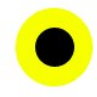

## Złącza komponentowego sygnału wizji

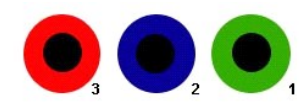

| Numer wyprowadzenia | 3- <b>pinowa koncówka kabla wideo (Kabel nie jest</b><br>dostarczany) |
|---------------------|-----------------------------------------------------------------------|
| 1                   | Y (Sygnał luminancji)                                                 |
| 2                   | Pb (Kolorowy sygnał <b>róż</b> nicowy )                               |
| 3                   | Pr (Kolorowy sygnał <b>róż</b> nicowy )                               |

## Złącze DisplayPort

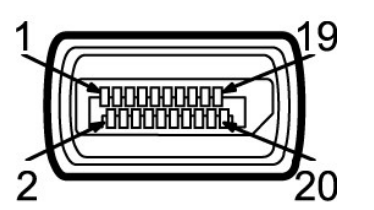

| Numer<br>wyprowadzenia | 20-pinowa ko <b>ńcówka podłą</b> czonego<br>kabla sygnałowego |
|------------------------|---------------------------------------------------------------|
| 1                      | MLO(p)                                                        |
| 2                      | GND                                                           |
| 3                      | MLO(n)                                                        |
| 4                      | ML1(p)                                                        |
| 5                      | GND                                                           |
| 6                      | ML1(n)                                                        |
| 7                      | ML2(p)                                                        |
| 8                      | GND                                                           |
| 9                      | ML2(n)                                                        |
| 10                     | ML3(p)                                                        |
| 11                     | GND                                                           |
| 12                     | ML3(n)                                                        |
| 13                     | GND                                                           |
| 14                     | GND                                                           |
| 15                     | AUX(p)                                                        |
| 16                     | GND                                                           |
| 17                     | AUX(n)                                                        |
| 18                     | HPD                                                           |
| 19                     | Re-PWR                                                        |
| 20                     | PWR                                                           |

Złącze HDMI

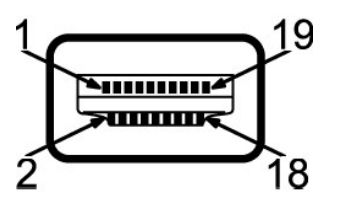

| Numer<br>wyprowadzenia | 20-pinowa ko <b>ńcówka podłą</b> czonego<br>kabla sygnałowego |
|------------------------|---------------------------------------------------------------|
| 1                      | TMDS DATA 2+                                                  |
| 2                      | TMDS DATA 2 SHIELD                                            |
| 3                      | TMDS DATA 2-                                                  |
| 4                      | TMDS DATA 1+                                                  |
| 5                      | TMDS DATA 1 SHIELD                                            |
| 6                      | TMDS DATA 1-                                                  |
| 7                      | TMDS DATA 0+                                                  |
| 8                      | TMDS DATA 0 SHIELD                                            |
| 9                      | TMDS DATA 0-                                                  |
| 10                     | TMDS CLOCK                                                    |
| 11                     | TMDS CLOCK SHIELD                                             |
| 12                     | TMDS CLOCK-                                                   |
| 13                     | Brak sygnału                                                  |
| 14                     | Brak sygnału                                                  |
| 15                     | DDC CLOCK (SDA)                                               |
| 16                     | DDC DATA (SDA)                                                |
| 17                     | UZIEMNIENIE                                                   |
| 18                     | +5V POWER                                                     |
| 19                     | HOT PLUG DETECT                                               |

# Panel płaskoekranowy Specifikacja

| Typ ekranu                                      | Matryca aktywna - TFT LCD                                     |
|-------------------------------------------------|---------------------------------------------------------------|
| Typ Panel                                       | IPS                                                           |
| Rozmiar ekranu                                  | 24 cala (24-calowa przekątna widzianego obrazu)               |
| Ustawienie początkowe wyświetlanej przestrzeni: |                                                               |
| Poziom                                          | 518.4 mm (20.41 cala)                                         |
| Pion                                            | 324.0 mm (12.75 cala)                                         |
| Piksel                                          | 0.27*0.27 mm                                                  |
| Kąt widzenia                                    | 178° (w pionie) typowo, 178° (w poziomie) typowo              |
| Pod <b>ś</b> wietlanie                          | 400 cd/m <sup>2</sup> (stand.)                                |
| Wskaźnik kontrastu                              | 1000:1 (typ.), 80,000:1 (maksi, włączony kontrast dynamiczny) |
| Powłoka                                         | Twarda warstwa przeciwodblaskowa 3H                           |
| Pod <b>ś</b> wietlenie                          | Układ 7 lamp CCFL typu U                                      |

Czas reakcji Gama kolorów

\* Gama kolorów U2410(Typowa) powstała w oparciu o przestrzeń barw CIE1976 (110%) i CIE1931 (102%).

#### Rozdzielczość

| Zakres skanowania poziomego                          | 30 kHz do 81 kHz (automatyczna) |
|------------------------------------------------------|---------------------------------|
| Zakres skanowania pionowego                          | 56 Hz do 76 Hz                  |
| Optymalna rozdzielczo <b>ść</b> ustawiona fabrycznie | 1920x 1200 przy 60 Hz           |
| Najwyższa rozdzielczo <b>ść</b> ustawiona fabrycznie | 1920x 1200 przy 60 Hz           |

## Obsługiwane tryby video

| Możliwości wyświetlania wideo (odtwarzanie sygnału DVI)               | 480i/480p/576i/576p/720p/1080i/1080p (obsługa HDCP) |
|-----------------------------------------------------------------------|-----------------------------------------------------|
| Możliwości wyświetlania wideo(odtwarzanie sygnału<br>kompozytowego)   | NTSC/PAL                                            |
| Możliwości wyświetlania wideo (odtwarzanie HDMI)                      | 480i/480p/576i/576p/720p/1080i/1080p                |
| Możliwości wyświetlania wideo (odtwarzanie sygnału<br>komponentowego) | 480i/480p/576i/576p/720p/1080i/1080p                |

### Ustawione fabrycznie tryby wyświetlania

Firma Dell gwarantuje prawidlowy rozmiar i wycentrowanie obrazu dla wszystkich fabrycznych trybów wymienionych w poniższej tabeli.

| Tryb wy <b>ś</b> wietlania | Cz <b>ę</b> stotliwo <b>ść</b><br>pozioma (kHz) | Cz <b>ę</b> stotliwo <b>ść</b><br>pionowa (Hz) | Zegar pikseli<br>(MHz) | Polaryzacja<br>(Pozioma/Pionowa) |
|----------------------------|-------------------------------------------------|------------------------------------------------|------------------------|----------------------------------|
| VGA 720 x 400              | 31.5                                            | 70.1                                           | 28.3                   | -/+                              |
| VGA 640 x 480              | 31.5                                            | 59.9                                           | 25.2                   | -/-                              |
| VESA 640 x 480             | 37.5                                            | 75.0                                           | 31.5                   | -/-                              |
| VESA 800 x 600             | 37.9                                            | 60.3                                           | 40.0                   | +/+                              |
| VESA 800 x 600             | 46.9                                            | 75.0                                           | 49.5                   | +/+                              |
| VESA 1024 x 768            | 48.4                                            | 60.0                                           | 65.0                   | -/-                              |
| VESA 1024 x 768            | 60.0                                            | 75.0                                           | 78.8                   | +/+                              |
| VESA 1152 x 864            | 67.5                                            | 75.0                                           | 108.0                  | +/+                              |
| VESA 1280 x 1024           | 64.0                                            | 60.0                                           | 108.0                  | +/+                              |
| VESA 1280 x 1024           | 80.0                                            | 75.0                                           | 135.0                  | +/+                              |
| VESA 1600 x 1200           | 75.0                                            | 60.0                                           | 162.0                  | +/+                              |
| VESA 1920 x 1200           | 74.5                                            | 60.0                                           | 154.0                  | +/-                              |

### Parametry elektryczne

W poniższej tabeli przedstawiono elektryczne dane techniczne:

| Wejście sygnałów video                 | Analogowy RGB, 0,7 V +/-5%, impedancja wejsciowa 75 W<br>Cyfrowy DVI-D TMDS, 600mV dla kazdej linii róznicowej, impedancja<br>wejsciowa 50 W<br>HDMI, 600mV dla każdej linii, 100 ohm impedancji wejściowej dla każdej linii<br>DisplayPort, 600mV dla każdej linii, 100 ohm impedancji wejściowej dla<br>każdej linii<br>Kompozytowe, 1 wolt(p-p), impedancja wejsciowa 75 W,<br>Komponentowy Poziomy napięć wszystkich sygnałów Y, Pb, Pr wynoszą<br>0,5 – 1V(p-p), impedancja wejściowa 75 omów |
|----------------------------------------|----------------------------------------------------------------------------------------------------|
| Wejściowe sygnały synchronizacji       | Oddzielnie poziome i pionowe;<br>sygnały poziomu TTL 3,3V CMOS lub 5V, synchronizacja dodatnia lub<br>ujemna.<br>SOG (Synchronizacja na sygnale zieleni)                                                                                                    |
| Napięcie wejścia AC/częstotliwość/prąd | 100 do 240 VAC/50 lub 60 Hz <u>+</u> 3 Hz/2,0A (maks.)                                                                                                    |
| Prąd                                   | 120V: 40A (Maks.)<br>240V: 80A (Maks.)                                                                                                    |

# Fizyczne parametry

W poniższej tabeli przedstawiono parametry fizyczne:

| Rodzaj przy <b>łą</b> cza                                                                    | 1 D-sub: złącze niebieskie                                                                                |
|----------------------------------------------------------------------------------------------|----------------------------------------------------------------------------------------------------|
|                                                                                              | 1 DVI-D: złącze białe                                                                                     |
|                                                                                              | 1 DisplayPort: złącze czarne                                                                              |
|                                                                                              | 1 Composite                                                                                               |
|                                                                                              | 1 Component                                                                                               |
|                                                                                              | 1 HDMI                                                                                                    |
|                                                                                              |                                                                                                    |
| Typ kabla sygnału                                                                            | <ol> <li>D-sub: Odłączalny, analogowy, 15-zaczepowy, dołączany do<br/>monitora przed wysyłką</li> </ol>   |
|                                                                                              | DVI-D: Odłączalny, Cyfrowy, stałe zaczepy, dołączany do monitora przed wysyłką                            |
|                                                                                              | <ol> <li>DisplayPort: Odłączalny, cyfrowy, 20-zaczepowy, dostarczany<br/>odłączony od monitora</li> </ol> |
|                                                                                              | 1 Composite                                                                                               |
|                                                                                              | 1 Component                                                                                               |
|                                                                                              | 1 HDMI                                                                                                    |
|                                                                                              | UWAGA: Composite, component, oraz kable HDMI nie znajdują się w zestawie z monitorem.                     |
| Wymiary (z podstaw <b>ą</b> ):                                                               |                                                                                                    |
| Wysokość (Skompresowana)                                                                     | 393.0 mm (15.47 cala)                                                                                     |
| Wysoko <b>ść</b> (Rozszerzony)                                                               | 493.0 mm (19.40 cala)                                                                                     |
| Szeroko <b>ść</b>                                                                            | 559.7 mm (22.03 cala)                                                                                     |
| Głębokość                                                                                    | 201.5 mm (7.93 cala)                                                                                      |
| Wymiary (z podstaw <b>ą</b> )                                                                |                                                                                                    |
| Wysokość                                                                                     | 365.1 mm (14.37 cala)                                                                                     |
| Szeroko <b>ść</b>                                                                            | 559.7 mm (22.03 cala)                                                                                     |
| Głębokość                                                                                    | 81.0 mm (3.18 cala)                                                                                       |
| Wymiary podstawy                                                                             |                                                                                                    |
| Wysokość (Skompresowana)                                                                     | 340.7 mm (13.41 cala)                                                                                     |
| Wysoko <b>ść</b> (Rozszerzony)                                                               | 370.7 mm (14.59 cala)                                                                                     |
| Szerokość                                                                                    | 309.7 mm (12.19 cala)                                                                                     |
| Głębokość                                                                                    | 201.5 mm (7.93 cala)                                                                                      |
| Waga                                                                                         |                                                                                                    |
| Waga z opakowaniem                                                                           | 11.60 kg ( 25.64 lb )                                                                                     |
| Waga z podstawą montażową i kablami                                                          | 9.57 kg ( 19.93 lb )                                                                                      |
| Waga bez podstawy montażowej (Przy<br>mocowaniu do ściany i z uchwytami VESA -<br>bez kabli) | 6.50 kg (14.30 lb )                                                                                       |

#### Dane środowiskowe

W poniższej tabeli przedstawiono ograniczenia związane z otoczeniem:

| Temp  | peratura:         |                                                                                                    |
|-------|-------------------|----------------------------------------------------------------------------------------------------|
|       | Działania         | 0° do 40°C (-4° do 104°F)                                                                                    |
|       | Podczas spoczynku | Przechowywanie: -20° do 60°C (-4° do 140°F)<br>Wysyłka: -20° do 60°C (-4° do 140°F)                          |
| Wilgo | otność:           |                                                                                                    |
|       | Działania         | 10% do 80% (bez kondensacji pary wodnej)                                                                     |
|       | Podczas spoczynku | Przechowywanie: 5% do 90% (bez koncentracji pary wodnej)<br>Wysyłka: 5% do 90%(bez koncentracji pary wodnej) |
| Wysc  | ko <b>ść</b> :    |                                                                                                    |
|       | Działania         | 3,657.6 m ( <b>12,000 stóp</b> ) maks.                                                                       |
|       | Podczas spoczynku | 12,192 m ( <b>40,000 stóp</b> ) maks.                                                                        |
| Rozp  | raszanie ciepła   | 375 BTU/godzinę (maksimum)<br>195 BTU/godzinę (typowe)                                                       |

# Interfejs USB

Ten monitor LCD obsluguje standard High-Speed USB 2.0.\*

| Szybko <b>ść</b> transferu | Szybkosc transmisji danych | Zuzycie energii          |  |
|----------------------------|----------------------------|--------------------------|--|
| Wysoka predkosc            | 480 Mbps                   | 2,5 W (maks. kazdy port) |  |
| Pelna predkosc             | 12 Mbps                    | 2,5 W (maks. kazdy port) |  |
| Niska predkosc             | 1.5 Mbps                   | 2,5 W (maks. kazdy port) |  |

### Wtyczka USB Upstream

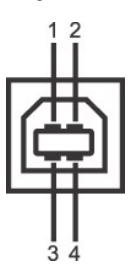

| Numer wyprowadzenia | 4-pinowa koncówka kabla sygnalowego |
|---------------------|-------------------------------------|
| 1                   | DMU                                 |
| 2                   | vcc                                 |
| 3                   | DPU                                 |
| 4                   | GND                                 |

### Wtyczka USB Downstream

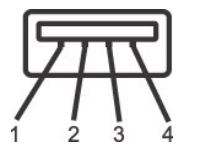

| Numer wyprowadzenia | 4-pinowa koncówka kabla sygnalowego |  |
|---------------------|-------------------------------------|--|
| 1                   | VCC                                 |  |

| 2 | DMD |
|---|-----|
| 3 | DPD |
| 4 | GND |

#### Porty USB:

1 upstream - z tylu
 4 do podłączania urządzeń - 2 z tylu; 2 z lewej strony

WWAGA: Funkcje wykorzystujące interfejs USB 2.0 wymagają komputera z obsługą USB 2.0

WWAGA: Interfejs USB monitora LCD działa tylko wtedy, gdy monitor jest włączony lub jest w trybie oszczędzania energii. Wyłączenie i ponowne włączenie monitora spowoduje, że przyłączone urządzenia zaczną prawidłowo funkcjonować dopiero po kilku sekundach.

#### Dane techniczne czytnika kart

#### Przegl**ą**d

- 1 Czytnik kart Flash Memory jest urządzeniem magazynowym USB, które umożliwia odczyt i zapis informacji na kartach pamięci.
- Czytnik kart Flash Memory Card Reader jest automatycznie rozpoznawany w środowiskach systemów operacyjnych Windows® 2000, Windows®XP, Windows®Vista oraz Windows®7.
- 1 Po rozpoznaniu i zainstalowaniu poszczególne karty pamięci (gniazda) są widoczne jako oddzielne napędy/oddzielne litery napędów.
- 1 Za pomocą takiego napędu można wykonywać wszelkie standardowe operacje na plikach kopiowanie, usuwanie, przeciąganie i upuszczanie itd.

#### Funkcje

Czytnik kart Flash Memory jest wyposażony w następujące funkcje:

- 1 Obsługuje systemy operacyjne Microsoft® Windows® 2000, Windows® XP, Windows Vista® oraz Windows®7.
- 1 Firma Dell nie oferuje obsługi systemów Microsoft® Windows® 9X
- 1 Masowe urządzenie magazynujące (w przypadku systemów operacyjnych Microsoft® Windows® 2000, Windows® XP, Windows Vista® oraz Windows®7 nie są potrzebne żadne sterowniki)
- 1 Certyfikat USB-IF
- 1 Obsługa różnych nośników kart pamięci

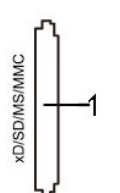

W poniższej tabeli przedstawiono gniazda przeznaczone do obsługi różnych typów kart pamięci:

| Numer gniazda | Karty typu pamięci błyskowej                                                                                                    |
|---------------|----------------------------------------------------------------------------------------------------|
| 1             | xD-Picture Card (Karta pamięci)<br>Karta Memory Stick (MS)/Karta High Speed Memory Stick (HSMS) /Karta Memory Stick Pro (MS PRO)/Memory Stick Duo (z<br>adapterem)<br>Karta Secure Digital (SD)/Mini Secure Digital (z adapterem)/ Karta pamięci TransFlash (ze adapterem)<br>Karta Multi Media (MMC)/Karta pamięci Reduced Size MultiMedia Card (z adapterem) |

#### Maksymalna pojemność karty obsługiwana przez czytnik kart 2709W

| Typ karty | Specyfikacje pomocy technicznej                     | Wersja<br>specyfikacji<br>karty pami <b>ę</b> ci | Maksymalna<br>obsługiwana<br>pojemno <b>ść</b> wg<br>specyfikacji | U2410       |
|-----------|-----------------------------------------------------|--------------------------------------------------|-------------------------------------------------------------------|-------------|
| MS        | Specyfikacja standardowego formatu Memory Stick     | 1.43                                             | 128 MB                                                            | Obsługiwane |
| MSPRO     | Specyfikacja standardowego formatu Memory Stick Pro | 1.02                                             | 32 GB                                                             | Obsługiwane |
| MSDuo     | Specyfikacja standardowego formatu Memory Stick Duo | 1.10                                             | 128 MB/32 GB                                                      | Obsługiwane |
| MSDuo-HG  | Specyfikacja standardowego formatu Memory Stick Duo | 1.01                                             | 32 GB                                                             | Obsługiwane |
| хD        | Specyfikacja formatu xD Picture Card                | 1.2                                              | 2 GB                                                              | Obsługiwane |
| SD        | Specyfikacja formatu kart pamięci SD                | 2.0                                              | 32 GB                                                             | Obsługiwane |
| ММС       | Specyfikacja kart systemu MultiMedia Card           | 4.2                                              | 32 GB                                                             | Obsługiwane |

UWAGA: Format MSPRO obejmuje formaty MSPRO Duo i MS Micro.

**WWAGA:** Format xD obejmuje formaty TypeM i TypeH.

UWAGA: Format SD obejmuje formaty HS-SD, MiniSD i SD Micro. Specyfikacja formatu SD wer. 2.0 obejmuje ormat SDHC

WWAGA: Format MMC obejmuje formaty MMCPlus, RS-MMC, MMC Mobile i MMC micro.

#### Informacje ogólne

| Typ połączenia<br>Obsługiwane systemy operacyjne | Urządzenie High Speed USB 2.0 (zgodne z USB Full Speed Device)<br>Microsoft® Windows® 2000, Windows® XP i Windows Vista® |
|--------------------------------------------------|----------------------------------------------------------------------------------------------------|
| Parametry pracy                                  |                                                                                                    |
| Szybkość transmisji danych                       | Odczyt: 480 Mb/s (maks.)<br>Zapis: 480 Mb/s (maks.)                                                                      |

#### Funkcja Plug and Play

Monitor można zainstalować w każdym systemie zgodnym ze standardem Plug and Play. Przekazuje on wtedy automatycznie do komputera dane EDID (Extended Display Identification Data) za pomoca protokołów DDC (Display Data Channel), aby system mógł sam się skonfigurować oraz zoptymalizować ustawienia monitora. W razie potrzeby użytkownik może wybrać inne ustawienia, jednakże w większości przypadków instalacja monitora przebiega automatycznie

## Jakość monitora LCD i zasady dotyczące pikseli

Podczas produkcji monitora LCD nierzadko dochodzi do pozostawania w niezmiennym stanie jednego lub kilku pikseli, które są trudne do zobaczenia i nie wpływają na jakość lub stabilność obrazu. W celu uzyskania dalszych informacji na temat jakości i zasad dotyczących pikseli monitora Delli, pod adresem: support.dell.com.

### Wskazówki dotyczące użytkowania

#### Pielęgnowanie monitora

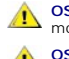

OSTRZEŻENIE: Przeczytaj <u>Instrukcje bezpieczeństwa</u> przed czyszczeniem monitora i postępuj zgonie z nimi.

OSTRZEŻENIE: Przed rozpoczeciem czyszczenia monitora należy odpiać go od gniazda sieci elektrycznej.

Dla najlepszej eksploatacji, postępuj zgodnie z wymienionymi poniżej zasadami podczas odpakowywania, czyszczenia i obchodzenia się zmonitorem:

- 1 Antystatyczny ekran monitora można czyścić miętką, czystą szmatką, lekko zwilżoną wodą. Jeśli to możliwe, trzeba stosować specjalne ściereczki do czyszczenia ekranów lub płyny przeznaczone do konserwacji pokryć antystatycznych. Nie stosować benzenu, rozpuszczalników, amoniaku, ostrych śodków czyszczących ani sprężonego powietrza.
- Soukow czyszczących ani spiężonego powietrza. Elementy z tworzywa sztucznego należy czyścić przy użyciu ciepłej zwilżonej ściereczki. Należy unikać korzystania z detergentów, które mogą być przyczyną gromadzenia się osadu na elementach z tworzywa sztucznego. Jeżeli po wyjęciu z opakowania na monitorze znajduje się biały proszek, należy zetrzeć go przy użyciu ściereczki. Należy ostrożnie obchodzić się z monitorem, ponieważ skutkiem zarysowania powierzchni o ciemnych barwach jest występowanie śladów rys wyraźniejszych niż w przypadku monitorów o jaśniejszych barwach. 1

#### Dodatek

#### Podręcznik użytkownika monitora Dell™ U2410 Flat Panel

- Uwaga: Instrukcje bezpieczeństwa
- Informacja FCC (tylko Stany Zjednoczone) i inne informacje prawne
- Kontakt z firma Dell

## OSTRZEŻENIE: Instrukcje bezpieczeństwa

OSTRZEŻENIE: Używanie elementów sterowania, regulacji lub procedur innych niż określone w tej dokumentacji, może spowodować narażenie na porażenie prądem, zagrożenia elektryczne i/lub/mechaniczne.

Informacje związane z bezpieczeństwem można znaleźć w Informacjach o produkcie.

## Informacja FCC (tylko Stany Zjednoczone) i inne informacje prawne

Informacje FCC i inne informacje prawne można znaleźć na stronie internetowej omawiającej zgodność z wymogami prawnymi, pod adresem www.dell.com/regulatory\_compliance.

## Kontakt z firma Dell

Chcąc skontaktować się drogą elektroniczną z firmą Dell, skorzystaj z podanych stron internetowych lub wybierz telefoniczną drogę kontaktu:

Aby uzyskać pomoc przez Internet, przejdź na stronę support.dell.com.
 Klienci ze Stanów Zjednoczonych mogą dzwonić pod numer 800-WWW-DELL (800-999-3355)

WWAGA: Jeśli nie masz dostępu do Internetu, możesz znaleźć dane kontaktowe na odcinku zakupu, na opakowaniu, na rachunku lub w katalogu produktów firmy Dell.

Firma Dell zapewnia pomoc techniczną online, telefoniczną, jak również innego typu opcje serwisowe. Dostępność do serwisu różni się w zależności od kraju i od produktu; niektóre usługi mogą nie być dostępne w Twoim obszarze. Aby skontaktować się z firmą Dell w sprawie sprzedaży, pomocy technicznej i w sprawach związanych z obsługą klienta:

- 1. Odwiedź suport.dell.com.
- 2. Znajdź swój kraj i region w menu Choose A Country/Region (Wybierz kraj/region) znajdującym się na dole strony.
- 3. Naciśnij link Contact Us (Skontaktuj się z nami), który znajduje się po lewej stronie ekranu.
- 4. Wybierz potrzebny Ci rodzaj serwisu lub pomocy.
- 5. Wybierz najdogodniejszą dla Ciebie metodę kontaktu z firmą Dell.

## Konfiguracja monitora Płaskoekranowy monitor Dell™ U2410

# Jeżeli posiadasz komputer stacjonarny Dell™ lub komputer przenośny Dell™ z dostępem do Internetu

1. Przejdź na stronę http://support.dell.com, wprowadź swój numer seryjny oraz pobierz najnowszy sterownik dla swojej karty grafiki.

2. Po zainstalowaniu sterowników dla swojej karty grafiki ponownie spróbuj ustawić rozdzielczość na 1920 x 1200.

WWAGA: Jeżeli nie możesz ustawić rozdzielczości na 1920 x 1200, skontaktuj się z firmą Dell™, aby zasięgnąć informacji o kartach graficznych, które obsługują takie rozdzielczości.

#### Konfiguracja monitora Płaskoekranowy monitor Dell™ U2410

# Jeżeli posiadasz komputer stacjonarny, komputer przenośny lub kartę grafiki inne niż firmy Dell™

- 1. Kliknij pulpit prawym przyciskiem myszki oraz kliknij Właściwości.
- 2. Wybierz kartę Ustawienia.
- 3. Wybierz Zaawansowane.
- 4. Zidentyfikuj dostawcę swego kontrolera grafiki na podstawie opisu umieszczonego w górnej części okna (np. NVIDIA, ATI, Intel itp.).
- 5. Przejdź do witryny dostawcy karty grafiki, aby uzyskać zaktualizowany sterownik (na przykład, http://www.ATI.com LUB http://www.NVIDIA.com).
- 6. Po zainstalowaniu sterowników dla swojej karty grafiki ponownie spróbuj ustawić rozdzielczość na 1920 x 1200.
- WWAGA: Jeżeli nie możesz ustawić rozdzielczości na 1920 x 1200, skontaktuj się z producentem swego komputera lub rozważ możliwość zakupienia karty grafiki, która będzie obsługiwać rozdzielczośc wizji 1920 x 1200.

Powrót do spisu treści

## Obsługa monitora

Podręcznik użytkownika monitora Dell™ U2410 Flat Panel

- Używanie panela przedniego
- Używanie menu OSD
- Ustawianie optymalnej rozdzielczości
- Używanie panela Dell Soundbar (opcjonalny)
- <u>Pochylanie, obracanie i podnoszenie monitora</u>
- Obracanie monitora
- Dostosowywanie ustawień wyświetlania obrotu danego systemu

## Używanie panela przedniego

Przyciski z przodu monitora służą do regulacji ustawień obrazu. Monitor posiada pojemnościowe przyciski dotykowe, uaktywniane poprzez umieszczenie palca na niebieskim przycisku LED.

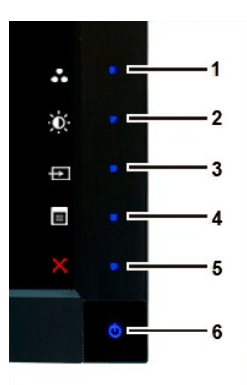

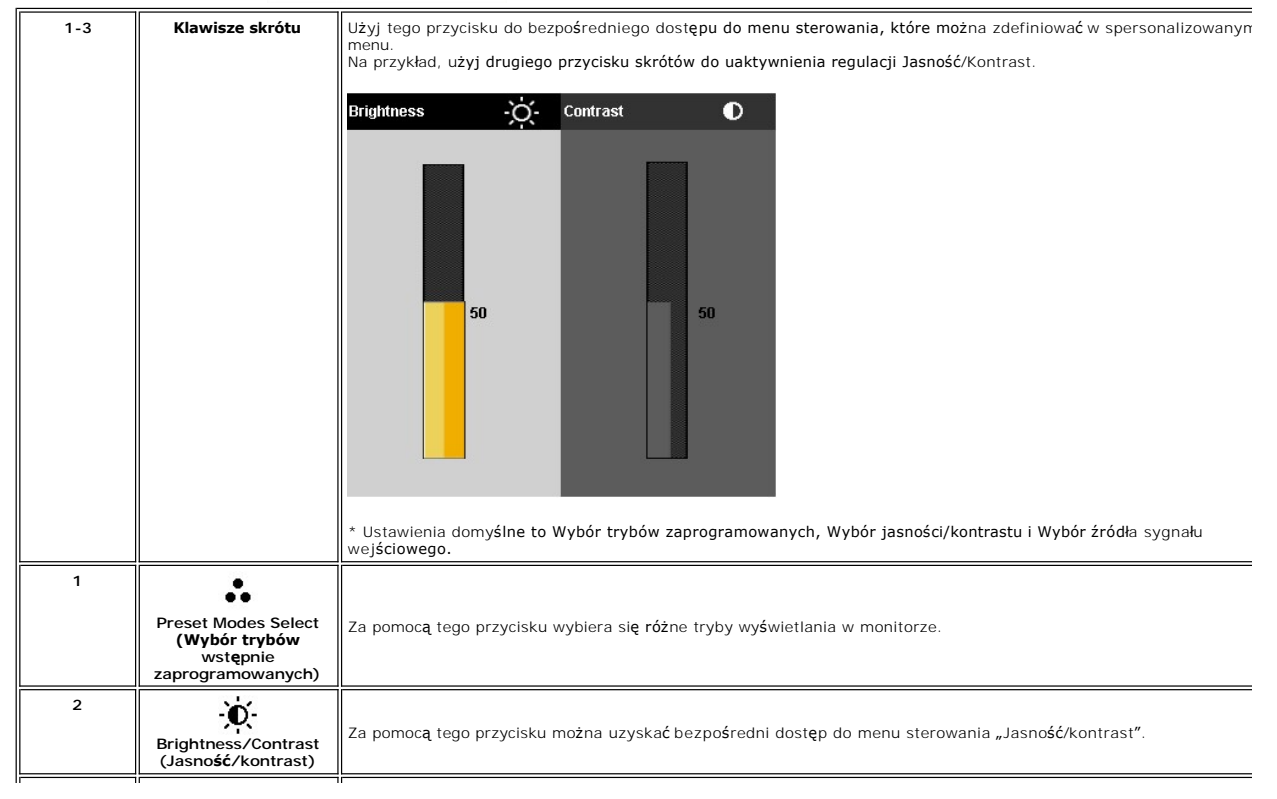

| 3 | Hoput Source Select<br>(Wybór źródła sygnału<br>wejściowego) | Za pomocą przycisku Wybór źródła sygnału wejściowego można wybierać spośród różnych źródeł sygnału wideo<br>podłączonych do monitora.<br>1 Wejście DGA<br>1 Wejście DVI-D 1<br>1 Wejście DVI-D 2<br>1 Wejście HDMI<br>2 Wejście sygnału wideo Component<br>1 Wejście sygnału wideo Composite<br>Wyświetla pasek wyboru źródła. Naciskaj przyciski ♥ i ♠, aby przechodzić między opcjami ustawień, po czym dotkn<br>przycisk ♥ , aby wybrać żądane źródło sygnału wejściowego.                                                                                                    |
|---|--------------------------------------------------------------|----------------------------------------------------------------------------------------------------|
|   |                                                              | Jeżeli wybrane zostanie wejście VGA albo DVI-D, a nie jest podłączony kabel VGA ani DVI-D, na ekranie pojawia się<br>pływające okno dialogowe, takie jak pokazane poniżej.<br>Dell U2410<br>Dell U2410<br>Lub No DVI-D1 Cable<br>Dell U2410<br>Dell U2410<br>Dell U2410<br>Dell U2410<br>Dell U2410                                                                                                    |
|   |                                                              | Jeżeli wybrane zostanie wejście sygnału Composite lub Component, a odpowiednie kable nie są podłączone lub źródł<br>sygnału wideo jest wyłączone, na ekranie nie ma obrazu. Jeżeli zostanie naciśnięty dowolny przycisk (poza przyciskier<br>zasilania), monitor wyświetli następujący komunikat:<br>MESSAGE       Dell U2410         There is no signal from your Video Source.       Press the monitor button now to select the correct input source<br>on the On-Screen-Display menu.         Image: Note of the second second |
| 4 | OSD Menu (Menu<br>ekranowe)                                  | Za pomocą tego klawisza można otworzyć menu ekranowe (OSD). Zapoznaj się z częścią <u>Korzystanie z menu ekranowego</u> .                                                                                                    |

| 5 | X<br>Exit (Zakończ)                                                          | Za pomocą tego klawisza można wyj <b>ść</b> z menu ekranowego.                                                                                |
|---|------------------------------------------------------------------------------|----------------------------------------------------------------------------------------------------|
| 6 | ڻ<br>ل                                                                       | Przycisk zasilania należy stosować do włączania i wyłączania monitora.                                                                        |
|   | Przycisk w <b>łą</b> czenia<br>napi <b>ę</b> cia (ze<br>wskaźnikiem energii) | Błękitne światełko oznacza, że monitor jest włączony i całkowicie sprawny. Pomarańczowy kolor wskaźnika oznacza<br>tryb oszczędzania energii. |

## Używanie menu OSD

WAGA: Po zmianie ustawień, a następnie kontynuuowaniu ustawień w innym menu lub wyjściu z menu OSD, monitor automatycznie zapisuje zmiany. Zmiany są również zapisywane po zmianie ustawień i zaczekaniu na zakończenie wyświetlania menu OSD.

1. dotknij przycisk 🔳 , aby wyświetlić menu ekranowe i uruchomić menu główne.

Menu główne dla analogowego sygnału wejściowego (VGA)

| Menu    |                           |            |   |    | Dell U2410 |
|---------|---------------------------|------------|---|----|------------|
| O       | Brightness / Contrast     | Brightness | ► | 75 |            |
| Ð       | Auto Adjust               | Contrast   | ► | 75 |            |
| Ð       | Input Source              |            |   |    |            |
| ••      | Color Settings            |            |   |    |            |
|         | Display Settings          |            |   |    |            |
|         | PIP Settings              |            |   |    |            |
| Ħ       | Other Settings            |            |   |    |            |
| *       | Personalize               |            |   |    |            |
|         |                           |            |   |    |            |
| (mil) F | tesolution: 1024x768 @ 60 | )Hz        |   |    |            |

lub

Menu główne dla nie analogowego sygnału wejściowego (nie VGA)

| Menu       |                       |            |   |    | Dell U2410 |
|------------|-----------------------|------------|---|----|------------|
| Đ.         | Brightness / Contrast | Brightness | • | 75 |            |
| ÷          |                       | Contrast   | ► | 75 |            |
| Ð          | Input Source          |            |   |    |            |
|            | Color Settings        |            |   |    |            |
|            | Display Settings      |            |   |    |            |
|            | PIP Settings          |            |   |    |            |
| Ht         | Other Settings        |            |   |    |            |
| ×          | Personalize           |            |   |    |            |
|            |                       |            |   |    |            |
| <b>O</b> F | lesolution: NTSC      |            |   |    |            |

🖉 UWAGA: Funkcje Automatyczna regulacja jest dostępna wyłącznie w przypadku wykorzystywania złącza analogowego (VGA).

- Naciskaj przyciski V i A, aby przemieszczać się pomlędzy opcjami ustawień. Przy przechodzeniu od jednej do drugiej ikony następuje wyróżnienie nazwy opcji. W tabeli przedstawiono pełną listę wszystkich opcji dostępnych dla monitora.
- 3. dotknij przycisk ✔ jeden raz, aby aktywować zaznaczoną opcję.
- 4. Naciskaj przyciski V i A w celu wybrania żądanego parametru.
- 5. dotknij przycisk 🗸, aby wyświetlić pasek z suwakami, a następnie za pomocą przycisków 💙 i 🔨 zgodnie ze wskaźnikami w menu, dokonaj żądanych zmian.

6. dotknij przycisk , aby wrócić do menu głównego, lub przycisk , aby zamknąć menu ekranowe.

| Ikona | Menu i podmenu                                        | Opis                                                                                                    |
|-------|-------------------------------------------------------|----------------------------------------------------------------------------------------------------|
| ))    | BRIGHTNESS & CONTRAST<br>(JASNO <b>ŚĆ</b> I KONTRAST) | To menu służy do uaktywnienia regulacji Jasności/Kontrastu.                                                                                                    |
|       |                                                       | Brightness / Contrast     Brightness     Fightness     Fightness                                                                                                    |
|       |                                                       | Auto Adjust     Contrast     F 75                                                                                                    |
|       |                                                       | Input Source                                                                                                    |
|       |                                                       | Color Settings                                                                                                    |
|       |                                                       | Display Settings                                                                                                    |
|       |                                                       | ther Settings                                                                                                    |
|       |                                                       | →     Personalize                                                                                                    |
|       |                                                       | Resolution: 1024x768 @ 60Hz                                                                                                    |
|       | Brightness (Jasno <b>ść</b> )                         | Funkcja Jasność umożliwia regulację jaskrawości podświetlenia.<br>Naciskaj przycisk w 🔨 celu zwiększenia jasności i naciskaj przycisk 💙 w celu zmniejszenia jasności (min. 0 -                                                                                                    |
|       | Contrast (Kontrast)                                   | Najpierw wykonaj regulację Jasności, a następnie Kontrastu tylko wtedy, gdy konieczna jest dalsza regulacją<br>Naciskaj przycisk 🔨 w celu zwiększenia kontrastu lub przycisk 💙 w celu zmniejszenia kontrastu (min. 0 - ma<br>Funkcja Kontrast umożliwia regulację różnicy pomiędzy ciemnymi i jasnymi miejscami na ekranie monitora. |
|       | Back (Wstecz)                                         | dotknij przycisk 🗢, aby wrócić do menu głównego.                                                                                                    |
| [+]   | AUTO ADJUST (AUTOMATYCZNA                             | Nawet jeżeli komputer rozpozna monitor przy uruchomieniu, funkcja Auto. Reg. optymalizuje ustawienia wyś                                                                                                    |
|       |                                                       | Menu Dell U2410                                                                                                    |
|       |                                                       |                                                                                                    |
|       |                                                       | Input Source                                                                                                    |
|       |                                                       | Color Settings                                                                                                    |
|       |                                                       | Display Settings                                                                                                    |
|       |                                                       | PIP Settings                                                                                                    |
|       |                                                       | Other Settings                                                                                                    |
|       |                                                       |                                                                                                    |
|       |                                                       | Come Resolution: 1024x768 @ 60Hz                                                                                                    |
|       |                                                       | Auto adjustment in progress…                                                                                                    |
|       |                                                       | UWAGA: W większości przypadków funkcja Auto Adjust oferuje obraz najlepszej jakości dla danej konfigura                                                                                                    |
|       |                                                       |                                                                                                    |

|                  |                                    | Menu                                   | Dell U2410                                                                                                    |                        |  |  |  |  |  |
|------------------|------------------------------------|----------------------------------------|----------------------------------------------------------------------------------------------------|------------------------|--|--|--|--|--|
|                  |                                    | - Contrast                             | Scan Sources                                                                                                    |                        |  |  |  |  |  |
|                  |                                    | 🛨 Auto Adjust                          | VGA (mm)                                                                                                    |                        |  |  |  |  |  |
|                  |                                    | Input Source                           | DVI - D1 🚥                                                                                                    |                        |  |  |  |  |  |
|                  |                                    | Color Settings                         | DVI - D2                                                                                                    |                        |  |  |  |  |  |
|                  |                                    | Display Settings                       | Display Port                                                                                                    | ^                      |  |  |  |  |  |
|                  |                                    | PIP Settings                           |                                                                                                    | V                      |  |  |  |  |  |
|                  |                                    | Other Settings                         | Component •••                                                                                                    | <b>→</b>               |  |  |  |  |  |
|                  |                                    | 🗙 Personalize                          | Composite 🔘                                                                                                    | <b>V</b>               |  |  |  |  |  |
|                  |                                    | (mm) Resolution: 1024x768 @ 60         | DHz                                                                                                    | $\sim$                 |  |  |  |  |  |
|                  | Scan Source ( <b>Źródł</b> o Scan) | Wyszukiwanie źródeł Wciśnij 🗸          | , by odszukać dostępne sygnały wejścia.                                                                                 |                        |  |  |  |  |  |
| ( <b>1111)</b> ) | VGA                                | Wybierz sygnał wejściowy VGA,          | gdy korzystasz ze złącza analogowego (VGA). dotknij 🔨, aby wybrz                                                        | ać źródło sy           |  |  |  |  |  |
|                  | DVI-D 1 & 2                        | Wybierz wejście DVI-D, jeśli kor:      | zystasz ze złącza cyfrowego (DVI). Wciśnij ✔, by wybrać źródło wej                                                      | j <b>ś</b> cia DVI.    |  |  |  |  |  |
|                  | DisplayPort                        | Wybierz wejście DisplayPort, jeś       | śli korzystasz ze złącza DisplayPort. Wciśnij ♥ <sup>°</sup> , by wybrać źródło we                                      | ∍j <b>ś</b> cia Displa |  |  |  |  |  |
|                  | HDMI                               | Wybierz wejście HDMI, jeśli korz       | zystasz ze złącza HDMI. Wciśnij 🗸 , by wybrać źródło wejścia HDMI.                                                      |                        |  |  |  |  |  |
| 000              | Component<br>(Komponentowy)        | Wybierz sygnał wej <b>ś</b> ciowy Komp | Nybierz sygnał wej <b>ś</b> ciowy Komponentowy, gdy korzystasz ze zł <b>ą</b> cza komponentowego sygnału wideo. dotknij |                        |  |  |  |  |  |
| ۲                | Composite<br>(Sygnał Kompozytowy)  | Wybierz sygnał wej <b>ś</b> ciowy Komp | Wybierz sygnał wejściowy Kompozytowy, gdy korzystasz ze złącza kompozytowego sygnału wideo. dotknij 🔨                   |                        |  |  |  |  |  |
|                  | Back (Wstecz)                      | dotknij przycisk 5, aby wróci          | ić do menu g <b>iównego.</b>                                                                                            |                        |  |  |  |  |  |
|                  | Color Setting (Listawienia         | Istnieje kilka trybów obrazu dla       | różnego wykorzystania                                                                                                   |                        |  |  |  |  |  |
|                  | koloru)                            |                                        |                                                                                                    |                        |  |  |  |  |  |
|                  |                                    | Podmenu trybu obrazu dla s             | dostępne regulacje auto )                                                                                               | e są                   |  |  |  |  |  |
|                  |                                    | Menu                                   | Dell U2410                                                                                                    | . N                    |  |  |  |  |  |
|                  |                                    | - Brightness / Contrast                | Input Color Format   RGB                                                                                                |                        |  |  |  |  |  |
|                  |                                    | 💓 Auto Adjust                          | Gamma PC                                                                                                    |                        |  |  |  |  |  |
|                  |                                    | → Input Source                         | Mode Selection F Graphics                                                                                               |                        |  |  |  |  |  |
|                  |                                    | Color Settings                         | Preset Modes   Standard                                                                                                 |                        |  |  |  |  |  |
|                  |                                    | Display Settings                       | Reset Color Settings                                                                                                    | ^                      |  |  |  |  |  |
|                  |                                    |                                        |                                                                                                    | V                      |  |  |  |  |  |
|                  |                                    |                                        |                                                                                                    | →                      |  |  |  |  |  |
|                  |                                    |                                        |                                                                                                    | X                      |  |  |  |  |  |
|                  |                                    | (mm) Resolution: 1024x768 @ 60Hz       |                                                                                                    |                        |  |  |  |  |  |
|                  |                                    | UWAGA: Tryby obrazu są odmi            | ienne dla sygnału wejściowego VGA/DVI-D i dla sygnału wejściowego                                                       | o Video                |  |  |  |  |  |
|                  | Input Color Format (Format         | Pozwala na ustawienie formatu          | koloru:                                                                                                    |                        |  |  |  |  |  |
|                  | wejścia koloru)                    | PC RGB – odpowiedniego dla no          | rmalnego obrazu komputerowego wyświetlanego za pośrednictwen                                                            | n zł <b>ą</b> cza DV   |  |  |  |  |  |

|                                                  | HD YPbPr – odpowiedniego dla odtwarzania filmów w rozdzielczości HD za pośrednictwem złącza DVI.                                                  |
|--------------------------------------------------|----------------------------------------------------------------------------------------------------|
| Gamma                                            | Osi <b>ąganie róż</b> nego trybu koloru dla PC i Mac.                                                                                             |
| Mode Select (Wybór trybu)                        | Istnieje możliwość wyboru między Trybem Grafik i Trybem Video. Jeśli komputer podłączony jest do monitora, w                                      |
| Preset modes (Tryby<br>zaprogramowane)           |                                                                                                    |
| VGA/DVI-D input (Wej <b>ś</b> cie<br>VGA/DVI-D)  |                                                                                                    |
| Standard<br>(Standardowy)                        | Tryb odpowiedni do wyświetlania programów komputerowych.                                                                                          |
| Multimedia Mode<br>(Tryb multimedialny)          | Tryb odpowiedni dla aplikacji multimedialnych, np. odtwarzanie obrazu wideo.                                                                      |
| Game Mode<br>(Tryb gier komputerowych)           | Tryb odpowiedni dla aplikacji gier komputerowych. Uż <b>yj tego trybu do zminimalizowania opóź</b> nienia reakcji wej:                            |
| Warm (Ciepły)                                    | Wybranie trybu ciepłego pozwala na uzyskanie czerwonego odcienia na ekranie. Takie ustawienie kolorów jesi<br>multimedia, filmy itp.).            |
| Cool (Chłodny)                                   | Wybranie trybu chłodnego pozwala na uzyskanie niebieskawego odcienia na ekranie. Takie ustawienie kolorów<br>programowanie, edytory tekstu itp.). |
| Adobe RGB                                        | Ten tryb jest zgodny z przestrzenią kolorów Adobe RGB (96 % pokrycia).                                                                            |
| sRGB (sRGB)                                      | Tryb emulujący 72 % przestrzeni barw NTSC.                                                                                                    |
| Custom Color (Niestandardowy<br>kolor)           | Ten tryb umożliwia użytkownikom uzyskanie pełnej kontroli nad zaawansowaną 6-osiową regulacją <mark>kolorów m</mark>                              |
|                                                  | Custom Color<br>Gain<br>Offset<br>Hue<br>Saturation                                                                                               |
|                                                  | Użyj przycisku 💙 lub 木 by Wzmocnienie, Przesunięcie, Barwa, Nasycenie.                                                                            |
|                                                  | Wzmocnienie: Wybierz do regulacji poziomu wzmocnienia sygnału wejścia RGB (domyślna wartość to 100).                                              |
|                                                  | Przesunięcie: Wybierz do regulacji wartości przesunięcia poziomu czerni RGB (domyślna wartość to 50) w celu :                                     |
|                                                  | Barwa: Wybierz do indywidualnej regulacji wartości barwy RGBCMY.                                                                                  |
| Video input (Sygnał wej <b>ś</b> ciowy<br>Video) | Nasycenie: Wybierz do indywidualnej regulacji wartości nasycenia RGBCMY.                                                                          |
| Movie Mode (Tryb odtwarzania<br>filmu)           | Tryb właściwy dla odtwarzania filmów.                                                                                                    |
| Game Mode (Tryb gier<br>komputerowych)           | Tryb odpowiedni dla aplikacji gier komputerowych.                                                                                                 |
| Nature Mode<br>(Tryb przyrodniczy)               | Tryb odpowiedni dla scen przyrodniczych.                                                                                                    |
| xv Mode<br>(Tryb xv)                             | Tryb odpowiedni dla źródła zgodności xvYCC.                                                                                                    |
| Hue (Odcień)                                     | Ta funkcja może spowodować przesunięcie kolorystyczne obrazu od zieleni do purpury. Funkcja ta pozwala na                                         |

|                                                                     | Przycisk ✔ zwiększa ilość barwy zielonej w obrazie<br>Przycisk ▲ zwiększa ilość barwy purpurowej w obrazie                                                                                                    |                                                           |                             |                                            |                    |  |  |
|---------------------------------------------------------------------|----------------------------------------------------------------------------------------------------|-----------------------------------------------------------|-----------------------------|--------------------------------------------|--------------------|--|--|
|                                                                     | JWAGA: Regulacja barwy jest dostępna jedynie dla wejściowego sygnału wideo.                                                                                                    |                                                           |                             |                                            |                    |  |  |
| Saturation (Nasycenie)                                              | Imożliwia regulację nasycenia kolorystycznego obrazu. Za pomocą przycisku ♥ lub ▲ dostosuj nasycenie w ;<br>rzycisk ♥ powoduje, że obraz staje się monochromatyczny<br>rzycisk ▲ powoduje, że obraz staje się kolorowy |                                                           |                             |                                            |                    |  |  |
| Reset Color Settings<br>(Resetowanie ustawie <b>ń kolorów)</b>      | Przywraca ustawienia kolorysty                                                                                                    | yczne monitora do wartośc                                 | i fabryczny                 | ch                                         |                    |  |  |
| Back (Wstecz)                                                       | dotknij przycisk 5, aby wróc                                                                                                    | ić do menu g <b>łównego.</b>                              |                             |                                            |                    |  |  |
| DISPLAY SETTINGS<br>(USTAWIENIA WY <b>Ś</b> WIETLANIA)              |                                                                                                    |                                                           |                             |                                            |                    |  |  |
|                                                                     | Menu                                                                                                    | 451-11-1-                                                 |                             | Dell U2410                                 |                    |  |  |
|                                                                     | - Q- Brightness / Contrast                                                                                                    | Wide Mode                                                 | <u> </u>                    | Fill                                       |                    |  |  |
|                                                                     |                                                                                                    | Horizontal Position                                       |                             | 50                                         |                    |  |  |
|                                                                     | Color Softings                                                                                                    |                                                           | <u> </u>                    | 50<br>                                     |                    |  |  |
|                                                                     | Display Settings                                                                                                    | Noise Reduction                                           | <u> </u>                    | JU<br>                                     |                    |  |  |
|                                                                     | PIP Settings                                                                                                    | 700m                                                      | <u> </u>                    | 0                                          |                    |  |  |
|                                                                     | ther Settings                                                                                                    | Divel Clock                                               | <u> </u>                    | 50                                         |                    |  |  |
|                                                                     | Personalize                                                                                                    | Phase                                                     | · ·                         | 54                                         |                    |  |  |
|                                                                     |                                                                                                    | Dynamic Contrast                                          |                             | <br>On                                     | ^                  |  |  |
|                                                                     |                                                                                                    | Display Info                                              |                             |                                            | V                  |  |  |
|                                                                     |                                                                                                    | Reset Display Settings                                    |                             |                                            | →                  |  |  |
|                                                                     |                                                                                                    |                                                           |                             |                                            | X                  |  |  |
|                                                                     | (1024x768 @ 6                                                                                                    | OHz                                                       |                             |                                            |                    |  |  |
| Wide Mode (Tryb                                                     | Ustawia współczynnik proporcji                                                                                                    | i obrazu jako 1:1, proporcj                               | e (Aspect)                  | lub wyświetlanie pełnoekra                 | inowe.             |  |  |
| szerokoekranowy)                                                    | UWAGA: Regulacja trybu szer                                                                                                    | okiego (Wide Mode) nie je                                 | st wymaga                   | na przy ustawieniu optyma                  | lnej rozdzielczo:  |  |  |
|                                                                     |                                                                                                    |                                                           |                             |                                            |                    |  |  |
| H Position<br><b>(Położ</b> enie w poziomie)                        | Używaj przycisku 🏹 i 木 , aby                                                                                                    | zmienić położenie obrazu                                  | w lew <b>ą</b> /pra         | aw <b>ą</b> stronę. Wartość minim          | alna wynosi "0"    |  |  |
| V Position<br><b>(Położenie w</b><br>pionie)                        | Używaj przycisku 🂙 i 木 , aby                                                                                                    | zmienić położenie obrazu                                  | w górę/w c                  | <b>lół</b> . Warto <b>ść</b> minimalna wyr | nosi "0" (-). Wart |  |  |
| Sharpness<br><b>(Ostroś</b> ć)                                      | Ta funkcja może spowodować, że obraz będzie ostrzejszy lub bardziej miękki. Używaj 💙 lub 木 w celu regulac                                                                                                    |                                                           |                             |                                            |                    |  |  |
| Noise Reduction(Redukcja<br>szumów )                                | Poprawianie jakości ruchomego                                                                                                    | o obrazu poprzez redukcję                                 | zak <b>łóceń</b> n          | a krawędzi obrazu.                         |                    |  |  |
| Zoom<br>( <b>Powię</b> kszenie)                                     | Užyj funkcji Powiększ w celu po<br>Užycie klawisza 🏹 i 木 do pow                                                                                                    | owiększenia określonej, int<br>viększania i do zmniejszan | teresuj <b>ą</b> cej<br>ia. | części obrazu.                             |                    |  |  |
| Pixel Clock<br>( <b>Czę</b> stotliwość taktowania<br>zegara obrazu) | Regulacja Fazy oraz Częstotliw<br>"Ustawienia obrazu".                                                                                                    | o <b>ść</b> taktowania zegara obi                         | razu umożl                  | iwiają dostosowanie obraz                  | u do upodobań      |  |  |

|                                                 | Używaj     | przycisku 🗸 i 🔨, aby                                                                                         | uzyskać najlepsz <b>ą</b> jak                | ko <b>ść</b> obrazu.   |                                                             |                     |  |  |
|-------------------------------------------------|------------|----------------------------------------------------------------------------------------------------|----------------------------------------------|------------------------|-------------------------------------------------------------|---------------------|--|--|
| Phase (Faza)                                    | Gdy do     | Sdy dokonując regulacji Fazy nie uzyskałeś zadowalającego rezultatu, dokonaj regulacji Częstotliwość taktowa |                                              |                        |                                                             |                     |  |  |
|                                                 | UWAG       | UWAGA: Regulacje Częstotliwości taktowania zegara obrazu i Fazy są dostępne tylko dla sygnału wejściowec     |                                              |                        |                                                             |                     |  |  |
|                                                 |            |                                                                                                    |                                              |                        |                                                             |                     |  |  |
|                                                 |            |                                                                                                    |                                              |                        |                                                             |                     |  |  |
| Dynamic Contrast (Kontrast<br>dynamiczny)       | Do włąc    | czania lub wy <b>łą</b> czania za                                                                            | asilania układu audio p                      | oodczas pracy          | w trybie oszczędzania er                                    | nergii.             |  |  |
| Display Info                                    |            |                                                                                                    |                                              |                        |                                                             | //                  |  |  |
| (Informacje o monitorze)                        | Funkcja    | a kontrastu dynamiczne                                                                                       | ego pozwala na zwi <b>ęks</b>                | zenie stopnia          | kontrastu dla ostrzejszej                                   | i bardziej szczegoł |  |  |
| Reset Display Settings                          |            |                                                                                                    |                                              |                        |                                                             |                     |  |  |
| (Resetowanie ustawień<br>wy <b>ś</b> wietlania) | Reseto     | wanie obrazu do pierwo                                                                                       | otnych ustawień fabry                        | cznych.                |                                                             |                     |  |  |
| Back (Wstecz)                                   |            | <b>•</b>                                                                                                    |                                              |                        |                                                             |                     |  |  |
|                                                 | dotknij    | przycisk 🥣 , aby wró                                                                                         | cić do menu głównego                         |                        |                                                             |                     |  |  |
|                                                 | Ta funk    | cja powoduje otwarcie                                                                                        | okna wy <b>ś</b> wietlającego                | o obraz pochoc         | lzący z innego źródła.                                      |                     |  |  |
| (USTAWIENIA PIP)                                | Men        | u szczegółowe PIP/PI                                                                                         | BP przy wy <b>łą</b> czonym                  | PIP/PBP (g <b>łó</b>   | <b>wne źródł</b> o wej <b>ś</b> cia VGA                     | /DVI-D)             |  |  |
|                                                 |            |                                                                                                    |                                              |                        |                                                             |                     |  |  |
|                                                 | Menu       | Deinterne / Contract                                                                                         |                                              |                        | Dell U2410                                                  | N                   |  |  |
|                                                 | , v        | Auto Adjust                                                                                                  | PIP Mode<br>PIP Source                       |                        | Display Port                                                |                     |  |  |
|                                                 | Ð          | Input Source                                                                                                 |                                              |                        |                                                             |                     |  |  |
|                                                 |            | Color Settings                                                                                               |                                              |                        |                                                             |                     |  |  |
|                                                 |            | Display Settings                                                                                             |                                              |                        |                                                             | ∧ lub               |  |  |
|                                                 |            | PIP Settings                                                                                                 | 1.8                                          |                        |                                                             | V                   |  |  |
|                                                 |            | Personalize                                                                                                  |                                              |                        |                                                             | →                   |  |  |
|                                                 |            |                                                                                                    |                                              |                        |                                                             | 5                   |  |  |
|                                                 |            | Resolution: 1024x768 @ 6                                                                                     | 60Hz                                         |                        |                                                             | 6                   |  |  |
|                                                 | Me         | nu szczegółowe PIP/P                                                                                         | BP przy w <b>łą</b> czonym F                 | PIP/PBP (g <b>łó</b> v | <b>vne źródł</b> o wej <b>ś</b> cia VGA                     | /DVI-D)             |  |  |
|                                                 | Menu       |                                                                                                    |                                              |                        | Dell U2410                                                  | h                   |  |  |
|                                                 | -,Q.<br>FT | Brightness / Contrast                                                                                        | PIP Mode                                     | <u> </u>               | PIP<br>Display Port                                         |                     |  |  |
|                                                 | Ð          | Input Source                                                                                                 | Size                                         | ×                      | Large                                                       |                     |  |  |
|                                                 |            | Color Settings                                                                                               | Position                                     | •                      | Bottom-Right                                                |                     |  |  |
|                                                 |            | Display Settings                                                                                             | Contrast                                     | •                      | 46                                                          | ∧ lub               |  |  |
|                                                 |            | PIP Settings                                                                                                 | -                                            |                        |                                                             | V                   |  |  |
|                                                 | ₹          | Personalize                                                                                                  |                                              |                        |                                                             | •                   |  |  |
|                                                 | $\hat{}$   |                                                                                                    | -                                            |                        |                                                             | 5                   |  |  |
|                                                 | (tinni)    | Resolution: 1024x768 @ t                                                                                     | 60Hz                                         | PIP Resolut            | ion:1600x1200 @ 60Hz                                        |                     |  |  |
|                                                 | UWAG       | <b>A:</b> W przypadku korzyst                                                                                | tania ze <b>źródł</b> a sygnał               | u DVI regulacja        | a kontrastu nie jest dostę                                  | pna.                |  |  |
|                                                 |            |                                                                                                    |                                              | Distance               | Oha                                                         |                     |  |  |
| PIP Mode (Tryb PIP)                             | Za pom     | ne są uwa tryby: Obraz<br>locą przycisków 💙 i 🔨                                                              | w obrazie (Picture in<br>Można przeglądać, a | za pomoc <b>ą</b> prz  | oraz Obraz przy obrazie (<br>zycisku 🔨 wybra <b>ć jeden</b> | z trybów: "Off (Wył |  |  |
|                                                 |            |                                                                                                    |                                              |                        |                                                             |                     |  |  |
|                                                 |            |                                                                                                    |                                              |                        |                                                             |                     |  |  |

|   | When PIP/PBP activated (Przy<br>włączonym trybie PIP/PBP)       | Kiedy funkcja PIP/PBP jest aktywna, wybranie funkcji "Swap (Zamień)" powoduje zamianę okien głównego i PIł                                                                                                    |                                                                                                    |                                                                                             |                                                                                                    |                     |  |  |  |  |
|---|-----------------------------------------------------------------|----------------------------------------------------------------------------------------------------|----------------------------------------------------------------------------------------------------|---------------------------------------------------------------------------------------------|----------------------------------------------------------------------------------------------------|---------------------|--|--|--|--|
|   | PIP Source<br><b>(Źródł</b> o PIP)                              | Wybierz sygnał wejściowy dla f<br>Size (Rozmiar)<br>Używaj <b>Vi A do przeglą</b> dani                                                                                                    | Wybierz sygnał wejściowy dla funkcji PIP. (VGA/DVI-D 1/DVI-D 2/DP (DisplayPort)/HDMI/Composite/Component)<br>Size (Rozmiar)<br>Używaj ✔ i ▲ do przeglądania oraz ✔ dla dokonania wyboru.                                                 |                                                                                             |                                                                                                    |                     |  |  |  |  |
|   | Size (Rozmiar)                                                  | Vybierz rozmiar okna PIP.<br>Iżywaj <b>V oraz ∧ do przeglą</b> dania oraz ✓ dla dokonania wyboru.                                                                                                    |                                                                                                    |                                                                                             |                                                                                                    |                     |  |  |  |  |
|   | Position<br>( <b>Pozycja)</b>                                   | Wybierz położenie okna PIP.<br>Używaj ✔i ▲ do przeglądania oraz ✓ dla dokonania wyboru.                                                                                                    |                                                                                                    |                                                                                             |                                                                                                    |                     |  |  |  |  |
|   | Contrast<br>(Kontrast)                                          | Wyreguluj poziom kontrastu ol<br>✔ zmniejsza kontrast<br>▲ zwiększa kontrast                                                                                                    | Wyreguluj poziom kontrastu obrazu w trybie PIP/PBP.<br>V zmniejsza kontrast<br>A zwiększa kontrast                                                                                                    |                                                                                             |                                                                                                    |                     |  |  |  |  |
|   | Hue<br>(Barwa)                                                  | Ta funkcja powoduje przesunie<br>odcienia koloru skóry.<br>Y przesuwa kolor obrazu w k                                                                                                    | ęcie kolorów obrazu PIP/PE<br>ierunku zieleni                                                                                                    | BP w kierun                                                                                 | ıku zieleni lub purpury. W                                                                                                    | /ykorzystuje się ją |  |  |  |  |
|   | Saturation<br>(Nasycenie)                                       | Reguluje nasycenie kolorów ob<br>powoduje, że obraz staje s<br>powoduje, że obraz staje s                                                                                                    | <ul> <li>przesuwa kolor obrazu w kierunku purpury</li> <li>Reguluje nasycenie kolorów obrazu PIP/PBP.</li> <li>powoduje, że obraz staje się bardziej monochromatyczny</li> <li>powoduje, że obraz staje się bardziej kolorowy</li> </ul> |                                                                                             |                                                                                                    |                     |  |  |  |  |
|   | Back (Wstecz)                                                   | dotknij przycisk 🔈 , aby wród                                                                                                    | cić do menu głównego.                                                                                                    |                                                                                             |                                                                                                    |                     |  |  |  |  |
| ₽ | OTHER SETTINGS<br>(INNE USTAWIENIA)                             |                                                                                                    |                                                                                                    |                                                                                             |                                                                                                    |                     |  |  |  |  |
|   |                                                                 | Menu                                                                                                    |                                                                                                    |                                                                                             | Dell U2410                                                                                                    |                     |  |  |  |  |
|   |                                                                 | Menu<br>Brightness / Contrast                                                                                                    | Language                                                                                                    | •                                                                                           | Dell U2410<br>English                                                                                                    |                     |  |  |  |  |
|   |                                                                 | Menu<br>- Ý- Brightness / Contrast<br>Auto Adjust                                                                                                    | Language<br>Menu Transparency<br>Menu Timer                                                                                                    | ><br>>                                                                                      | Dell U2410<br>English<br>20                                                                                                    |                     |  |  |  |  |
|   |                                                                 | Menu          • • • •       Brightness / Contrast         • • • •       Auto Adjust         • • • •       Input Source         • • • •       Color Settings                                                                                                    | Language<br>Menu Transparency<br>Menu Timer<br>Menu Lock                                                                                                    | ><br>><br>>                                                                                 | Dell U2410<br>English<br>20<br>20<br>Uhlock                                                                                                    |                     |  |  |  |  |
|   |                                                                 | Menu                                                                                                    | Language<br>Menu Transparency<br>Menu Timer<br>Menu Lock<br>Menu Rotation                                                                                                    | *                                                                                           | Dell U2410<br>English<br>20<br>20<br>Unlock<br>Landscape                                                                                                    |                     |  |  |  |  |
|   |                                                                 | Menu                                                                                                    | Language<br>Menu Transparency<br>Menu Timer<br>Menu Lock<br>Menu Rotation<br>Button Sound                                                                                                    | ><br>><br>><br>>                                                                            | Dell U2410<br>English<br>20<br>20<br>Unlock<br>Landscape<br>On                                                                                                    |                     |  |  |  |  |
|   |                                                                 | Menu                                                                                                    | Language<br>Menu Transparency<br>Menu Timer<br>Menu Lock<br>Menu Rotation<br>Button Sound<br>Power Save Audio                                                                                                    | ><br>><br>><br>><br>>                                                                       | Dell U2410<br>English<br>20<br>20<br>Unlock<br>Landscape<br>On                                                                                                    |                     |  |  |  |  |
|   |                                                                 | Menu         · · · · ·         · · · · ·         · · · · ·         · · · · ·         · · · · ·         · · · · ·         · · · · ·         · · · · ·         · · · · · ·         · · · · · ·         · · · · · · ·         · · · · · · · · · · · · · · · · ·         · · · · · · · · · · · · · · · · · · ·                                                                                                    | Language<br>Menu Transparency<br>Menu Timer<br>Menu Lock<br>Menu Rotation<br>Button Sound<br>Power Save Audio<br>DDC/CI                                                                                                    | ><br>><br>><br>><br>>                                                                       | Dell U2410<br>English<br>20<br>20<br>20<br>Unlock<br>Landscape<br>On<br>Enable                                                                                                    | ^                   |  |  |  |  |
|   |                                                                 | Menu            •          •          • Brightness / Contrast            •          • Auto Adjust            •          • Auto Adjust            •          • Color Settings            • Display Settings            • PIP Settings            • Other Settings            •          • Other Settings            •          • Personalize                                                                                                    | Language<br>Menu Transparency<br>Menu Timer<br>Menu Lock<br>Menu Rotation<br>Button Sound<br>Power Save Audio<br>DDC/CI<br>LCD Conditioning                                                                                              | ><br>><br>><br>><br>><br>>                                                                  | Dell U2410<br>English<br>20<br>20<br>20<br>Unlock<br>Landscape<br>On<br>Enable<br>Enable                                                                                                    | ^                   |  |  |  |  |
|   |                                                                 | Menu         Image: Second second s  | Language<br>Menu Transparency<br>Menu Timer<br>Menu Lock<br>Menu Rotation<br>Button Sound<br>Power Save Audio<br>DDC/CI<br>LCD Conditioning<br>Factory Reset                                                                             | ><br>><br>><br>><br>><br>><br>><br>><br>><br>><br>><br>><br>><br>><br>><br>><br>><br>><br>> | Dell U2410 English 20 20 20 Unlock Landscape On Enable Disable All Settings                                                                                                    | ^<br>¥              |  |  |  |  |
|   |                                                                 | Menu         Image: Second state of the second state of the second st | Language<br>Menu Transparency<br>Menu Timer<br>Menu Lock<br>Menu Rotation<br>Button Sound<br>Power Save Audio<br>DDC/CI<br>LCD Conditioning<br>Factory Reset                                                                             | ><br>><br>><br>><br>><br>PIP Resoluti                                                       | Dell U2410 English 20 20 Unlock Unlock Landscape On Enable Disable Stable and Stable and | ∧<br>∨<br>≁         |  |  |  |  |
|   | Language (Język)                                                | Menu            •          •          • Brightness / Contrast             • Auto Adjust             • Input Source             • Color Settings             • Display Settings             • PIP Settings             • Other Settings             • Personalize             • Resolution: 1024x768 @ 6          Opcja Language (Język) umożli                                                                                                    | Language<br>Menu Transparency<br>Menu Timer<br>Menu Lock<br>Menu Rotation<br>Button Sound<br>Power Save Audio<br>DDC/CI<br>LCD Conditioning<br>Factory Reset                                                                             |                                                                                             | Dell U2410  English 20 20 Unlock Candiscape On Enable Disable Cald Settings On:1600x1200 @ 60Hz                                                                                                    | zyków (angielski, h |  |  |  |  |
|   | Language (Język)<br>Menu Transparency<br>(Przezroczystość menu) | Menu            •          •          • Brightness / Contrast             •          • Auto Adjust             • Input Source             • Color Settings             • Display Settings             • PIP Settings             • Other Settings             • Other Settings             • Personalize              • Resolution: 1024x768 @ 6          Opcja Language (Język) umożł            Tę funkcję wykorzystuje się do                                                                                                    | Language<br>Menu Transparency<br>Menu Timer<br>Menu Lock<br>Menu Rotation<br>Button Sound<br>Power Save Audio<br>DDC/CI<br>LCD Conditioning<br>Factory Reset<br>OHz                                                                      |                                                                                             | Dell U2410  English 20 20 Unlock Unlock Landscape On Enable Disable Disable On:1600x1200@60Hz OSD w jednym z ośmiu jęz                                                                                                    | zyków (angielski, h |  |  |  |  |

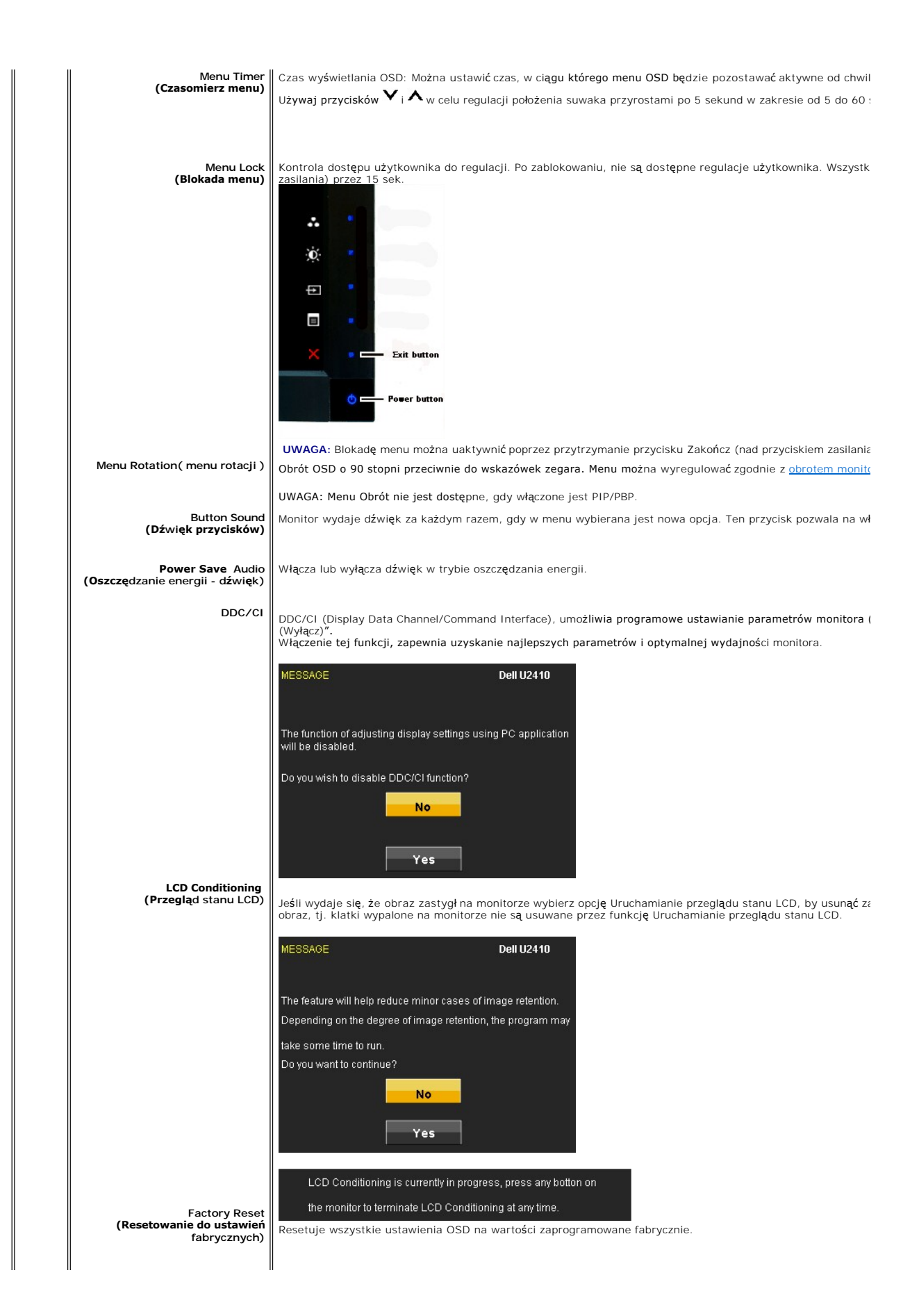

|   | Back (Wstecz) | dotknij<br>Na pane | przycisk <b>5</b> , aby wró | ocić do menu głównego<br>sie trzy klawisze skrót | o.<br>11. Wybierz iedno menu sterowania c | lla każdego klawisza sl |
|---|---------------|--------------------|-----------------------------|--------------------------------------------------|-------------------------------------------|-------------------------|
| * |               | Menu               |                             |                                                  | Dell U241                                 | 0                       |
|   |               | - <b>O</b> -       | Brightness / Contrast       | Shortcut Key 1                                   | Preset Modes                              |                         |
|   |               | <b>(+)</b>         | Auto Adjust                 | Shortcut Key 2                                   | Brightness/Contrast                       |                         |
|   |               | ₽                  | Input Source                | Shortcut Key 2                                   | Input Source                              |                         |
|   |               | •••                | Color Settings              |                                                  |                                           |                         |
|   |               |                    | Display Settings            |                                                  |                                           | <b>^</b>                |
|   |               |                    | PIP Settings                |                                                  |                                           |                         |
|   |               | ŧ                  | Other Settings              |                                                  |                                           |                         |
|   |               | *                  | Personalize                 |                                                  |                                           |                         |
|   |               |                    |                             |                                                  |                                           | ×                       |
|   |               |                    | Resolution: 1024x768 @ t    | 60Hz                                             | PIP Resolution:1600x1200 @ 60Hz           |                         |
|   |               |                    |                             |                                                  |                                           |                         |

### Komunikaty wyswietlane na ekranie

Jeśli monitor nie obsługuje określonego trybu rozdzielczości, wyświetlany jest następujący komunikat:

| MESSAGE                                                                                                    | Dell U2410 |     |          | MESSAGE                                                           |
|----------------------------------------------------------------------------------------------------|------------|-----|----------|-------------------------------------------------------------------|
| The current input timing is not supported by the monitor display.                                                                                                    |            |     |          | The current input timing is not supported by the monitor display. |
| Please change your input timing to 1920x1200@60Hz or any other monitor listed tim                                                                                                    | ning       | lub | <b>b</b> | Please change your input timing to 1920x1200@60Hz or any other m  |
| as per the monitor specifications.                                                                                                    |            |     |          | as per the monitor specifications.                                |
| (m)                                                                                                    |            |     |          |                                                                   |
| MESSAGE                                                                                                    | Dell U2410 |     |          | MESSAGE                                                           |
| The current input timing is not supported by the monitor display.                                                                                                    |            |     |          | The current input timing is not supported by the monitor display. |
| Please change your input timing to 1920x1200@60Hz or any other monitor listed tim                                                                                                    | ning       | lub |          | Please change your input timing to 1920x1200@60Hz or any other m  |
| as per the monitor specifications.                                                                                                    |            |     |          | as per the monitor specifications.                                |
|                                                                                                    |            |     |          |                                                                   |
| MESSAGE                                                                                                    | Dell U2410 |     | 80       | MESSAGE                                                           |
| The current input timing is not supported by the monitor display.                                                                                                    |            |     |          | The current input timing is not supported by the monitor display. |
| Please change your input timing to 1920x1200@60Hz or any other monitor listed times the second second | ning       | lub |          | Please change your input timing to 1920x1200@60Hz or any other m  |
| as per the monitor specifications.                                                                                                    |            |     |          | as per the monitor specifications.                                |
| •••                                                                                                    |            |     |          | •                                                                 |

Oznacza to, ze monitor nie moze zsynchronizowac sie z sygnalem odbieranym z komputera. Zakresy czestotliwosci skanowania poziomego i pionowego wyszcze Specyfikacje monitora. Zalecany tryb to 1920 X 1200.

Kiedy monitor przechodzi do trybu oszczędzania energii, wyświetlany jest jeden z następujących komunikatów:

| MESSAGE                   | Dell U2410 | MESSAGE                   | Dell U2410 |
|---------------------------|------------|---------------------------|------------|
| Entering Power Save Mode. | Iub        | Entering Power Save Mode. |            |
| MESSAGE                   | Dell U2410 | MESSAGE                   | Dell U2410 |
| Entering Power Save Mode. | Iub        | Entering Power Save Mode. |            |

Uaktywnij komputer i monitor, aby uzyskac dostep do menu ekranowego OSD

Naciśnięcie dowolnego przycisku innego niż przycisk zasilania powoduje wyświetlenie jednego z następujących komunikatów, w zależności od wybranego źródła: VGA /DVI-D input (Sygnał wejściowy VGA/DVI-D/HDMI/DisplayPort)

|                                                                                                    | 20                                  |                                                                                                    |
|----------------------------------------------------------------------------------------------------|-------------------------------------|----------------------------------------------------------------------------------------------------|
| MESSAGE                                                                                                  | Dell U2410                          | MESSAGE                                                                                              |
| There is no signal from your computer.                                                                   |                                     | There is no signal from your computer.                                                               |
| Press any key on the keyboard or move the mouse to wake it up.                                           | lub                                 | Press any key on the keyboard or move the mouse to wake it up.                                       |
| If there is no display, press the monitor button now to select the correct i<br>On -Screen-Display menu. | nput source on the                  | If there is no display, press the monitor button now to select the corre<br>On -Screen-Display menu. |
|                                                                                                    |                                     |                                                                                                    |
| MESSAGE                                                                                                  | Dell U2410                          | MESSAGE                                                                                              |
| There is no signal from your computer.                                                                   |                                     | There is no signal from your computer.                                                               |
| Press any key on the keyboard or move the mouse to wake it up.                                           | lub                                 | Press any key on the keyboard or move the mouse to wake it up.                                       |
| If there is no display, press the monitor button now to select the correct i<br>On -Screen-Display menu. | input source on the                 | If there is no display, press the monitor button now to select the corre<br>On -Screen-Display menu. |
|                                                                                                    |                                     |                                                                                                    |
| Video In                                                                                                 | put (Sygnał wej <b>ś</b> ciowy Vide | o)                                                                                                   |
| MESSAGE                                                                                                  | Dell U2410                          | MESSAGE                                                                                              |
| There is no signal from your Video Source.                                                               |                                     | There is no signal from your Video Source.                                                           |
| Press the monitor button now to select the correct input source                                          | lub                                 | Press the monitor button now to select the correct input source                                      |
| on the On-Screen-Display menu.                                                                           |                                     | on the On-Screen-Display menu.                                                                       |
| 0.00                                                                                                    |                                     |                                                                                                    |

Jeśli podczas pracy w trybie PIP monitor nie wykrywa wybranego drugiego sygnału wejściowego wizji, wtedy zależnie od wybranego sygnału wejściowego jest wyświetlany jeden z poniższych komunikatów, dopóki nie zostanie otwarty ekran menu OSD.

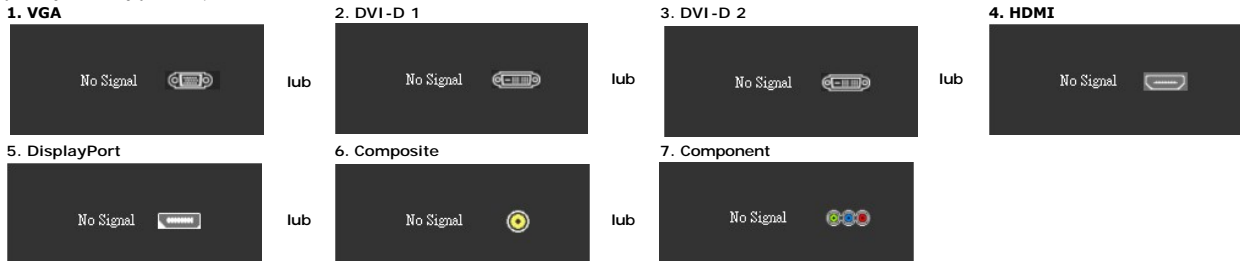

Jeśli wybrane jest wejście VGA, DVI-D, HDMI lub DisplayPort i kable VDA i DVI-D HDMI i DisplayPort są odłączone, pojawi się pokazane poniżej okno dialogowe.

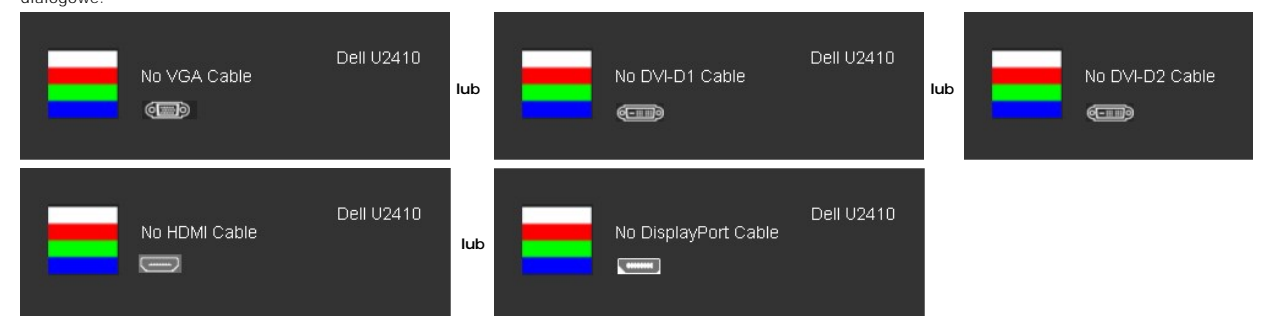

💋 UWAGA: Kiedy kabel zostanie z powrotem przyłączony na wejście monitora, zniknie aktywne okno PIP/PBP. Przejdź do podmenu PIP/PBP, aby z powrotem

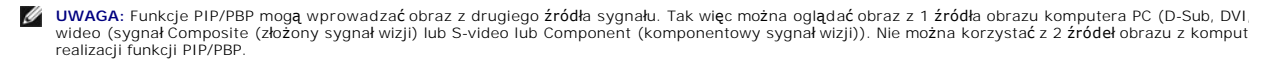

Dodatkowe informacje mozna znalezc w rozdziale Rozwiazywanie problemów.

## Ustawianie optymalnej rozdzielczości

- Kliknij prawym przyciskiem myszy na pulpicie i wybierz Właściwości (Properties) Wybierz zakładkę Ustawienia (Settings). Ustaw rozdzielczość ekranu na 1920 x 1200. Kliknij OK. 1. 2.
- 3.
- 4.

Przy braku wyświetlania jako opcji wartości 1920 x 1200, może być niezbędne wykonanie aktualizacji sterownika karty graficznej. W zależności od komputera, wykonaj jedną z następujących procedur.

Jeśli posiadanym komputerem jest komputer Dell desktop lub komputer przenośny:

o Przejdź do support.dell.com, wejdź do zakładki serwis i pobierz najnowszy sterownik dla karty graficznej.

Jeśli używanym komputerem jest komputer inny niż Dell (przenośny lub typu desktop):

Przejdź na stronę pomocy technicznej danego komputera i pobierz najnowsze sterowniki karty graficznej.
 Przejdź na stronę sieci web producenta karty graficznej i pobierz najnowsze sterowniki karty graficznej.

## Używanie panela Dell Soundbar (opcjonalny)

Dell Soundbar to stereofoniczny, dwu kanałowy system możliwy do zamontowania w płaskich wyświetlaczach panelowych Dell. Soundbar zawiera pokrętło głośności i sterowania włączeniem/wyłączeniem, do regulacji poziomu całego systemu, niebieską diodę LED wskazującą zasilanie oraz dwa gniazda słuchawek audio.

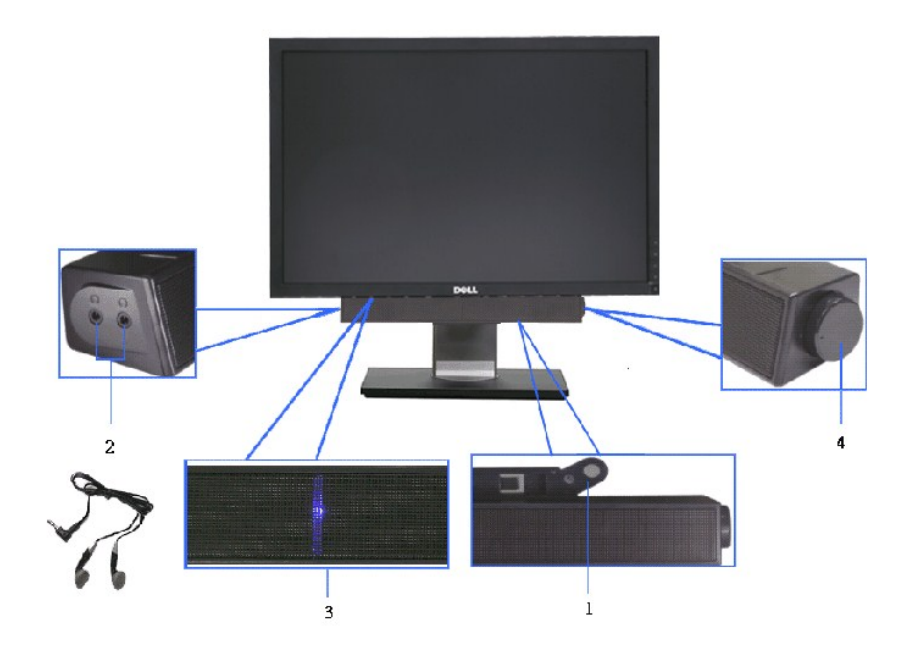

1. Mechanizm mocujacy

- 2. Gniazda sluchawkowe
- 3. Wskaznik zasilania
- 4. Regulator Power/Volume (Zasilanie/Glosnosc)

#### Pochylanie, obracanie i podnoszenie monitora

#### Uchylno/obrotowa

Wykorzystując w budowany cokół, monitor można pochylać w celu dobrania najbardziej komfortowego kąta widzenia.

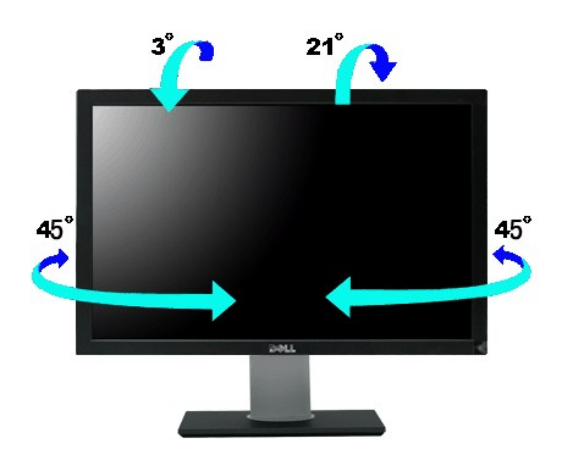

UWAGA: Stojak jest mocowany do monitora fabrycznie.

### Rozlozenie w pionie

Stojak można wysunąć pionowo do wysokości 100 mm ± 5 mm.

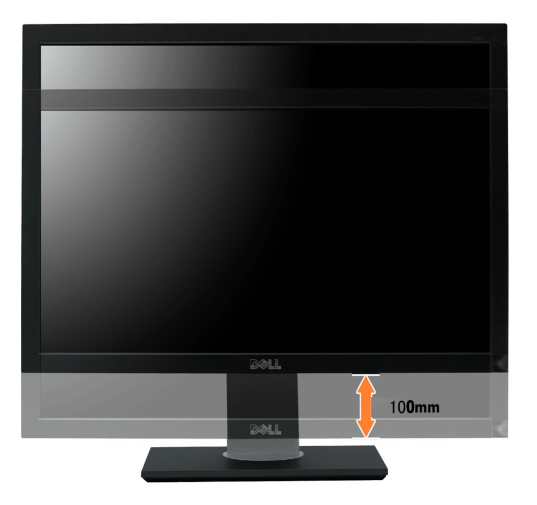

## Obracanie monitora

Przed obróceniem monitor powinien zostać całkowicie wydłużony w pionie (<u>Wydłużenie w pionie</u>) i w pełni przechylony (<u>Nachylanie</u>) do góry w celu uniknięcia uderzenia jego dolnej krawędzi.

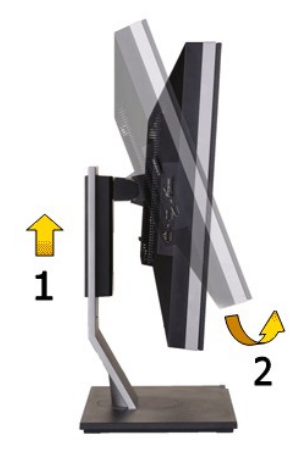

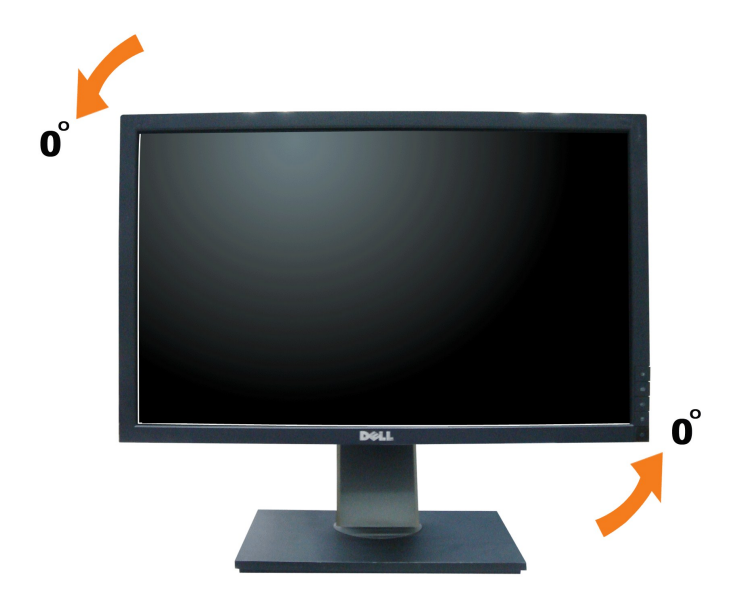

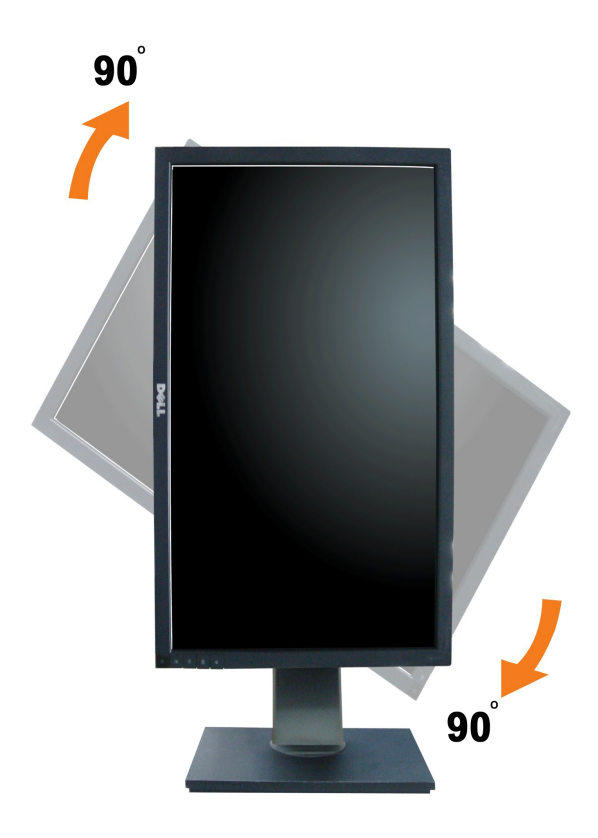

UWAGA: Do korzystania z funkcji obrotu wyświetlacza (widok poziomy a widok pionowy) w przypadku komputera firmy Dell wymagany jest zaktualizowany sterownik karty graficznej, który nie jest dostarczany wraz z tym monitorem. Aby pobrać sterownik karty graficznej, przejdź na stronę support.dell.com i w sekcji pobierania wyszukaj najnowszych aktualizacji dla sterowników wideo.

UWAGA: W trybie widoku pionowego może wystąpić pogorszenie wydajności w przypadku używania aplikacji intensywnie korzystających z grafiki (gry 3D itd.)

ale w trybie widoku Portret, PIP/PBP nie jest dostępne.

#### Dostosowywanie ustawień wyświetlania obrotu danego systemu

Po obróceniu monitora należy wykonać poniższą procedurę w celu dostosowania ustawień wyświetlania obrotu danego systemu.

WWAGA: Jeśli monitor używany jest z komputerem innym niż firmy Dell, należy przejść na witrynę sieci Web sterownika karty graficznej lub witrynę sieci Web producenta komputera w celu uzyskania informacji dotyczących obracania danego systemu operacyjnego.

W celu dostosowania ustawień wyświetlania obrotu:

- 2.
- 3.
- Kliknij prawym przyciskiem myszy na pulpicie i wybierz polecenie **Właściwości**. Wybierz kartę **Ustawienia** i kliknij przycisk **Zaawansowane**. Jeśli kartą graficzną jest karta ATI, wybierz kartę **Rotation** (Obrót) i ustaw preferowany obrót. Jeśli kartą graficzną jest karta nVidia, kliknij kartę **nVidi**a, w lewej kolumnie wybierz pozycję **NVRotate**, a następnie wybierz preferowany obrót. Jeśli kartą graficzną jest karta Intel, wybierz kartę **Intel**, kliknij pozycję **Graphic Properties** (Właściwości grafiki), wybierz kartę **Rotation** (Obrót), a następnie ustaw preferowany obrót.

WWAGA: Jeśli opcja obrotu nie jest widoczna lub nie działa ona prawidłowo, przejdź na stronę support.dell.com i pobierz najnowszy sterownik karty graficznej.

#### Konfiguracja monitora Płaskoekranowy monitor Dell™ U2410

# Ważne instrukcje dotyczące ustawienia rozdzielczości wyświetlanego obrazu do 1920 x 1200 (Maksimum)

Aby zapewnić optymalną efektywność wyświetlacza, kiedy używa się systemów operacyjnych Microsoft Windows®, należy ustawić rozdzielczość wyświetlacza na 1920 x 1200 pikseli wykonując następujące czynności:

1. Kliknij pulpit prawym przyciskiem myszki oraz kliknij Właściwości.

- 2. Wybierz kartę Ustawienia.
- 3. Przesuń suwak w prawą stronę naciskając i przytrzymując lewy przycisk myszki oraz ustaw rozdzielczość ekranu na 1920 x 1200.
- 4. Kliknij OK.

Jeżeli nie widzisz 1920 x 1200 jako możliwości wyboru, może to oznaczać konieczność zaktualizowania sterownika karty grafiki. Wybierz ten z poniższych scenariuszy, który najlepiej opisuje używany komputer i wykonaj podane zalecenia:

1: Jeśli posiadasz komputer stacjonarny Dell™ lub komputer przenośny Dell™ z dostępem do Internetu.

2: Jeżeli posiadasz komputer stacjonarny, komputer przenośny lub kartę grafiki inne niż firmy Dell™.

# Płaskoekranowy monitor Dell<sup>™</sup> U2410

#### Podręcznik użytkownika

• Ważne instrukcje dotyczące ustawienia rozdzielczości wyświetlanego obrazu do 1920 x 1200 (Maksimum)

#### Informacje zawarte w niniejszym dokumencie moga ulec zmianie bez uprzedzenia. © 2009-2011 Dell Computer Corporation. Wszystkie prawa zastrzezone.

Powielanie w jakiejkolwiek formie bez pisemnej zgody firmy Dell™ Inc. jest surowo zabronione.

Znaki towarowe używane w tekście: Dell, logo DELL jest znakiem towarowym firmy Dell Inc.; Microsoft i Windows - zarejestrowane znaki towarowe oraz znaki towarowe firmy Microsoft Corporation w Stanach Zjednoczonych i/lub innych krajach.

W niniejszym dokumencie moga byc stosowane znaki towarowe i nazwy firmowe w odniesieniu do firm lub produktów bedacych ich wlasnoscia. Dell Inc. nie posiada zadnych praw wlasnosci do innycinne h znaków towarowych i nazw firmowych poza wlasnymi.

Model U2410f

Maj 2011 r. Wer. A06

## Konfiguracja monitora

Podręcznik użytkownika monitora Dell U2410 Flat Panel

- Podłączanie podstawy
- Podłączanie monitora
- Rozmieszczenie kabli
- Podłączanie panela Soundbar do monitora (opcjonalny).

## Podłączanie podstawy

UWAGA:Podstawa jest odłączona od monitora, po jego dostarczeniu z fabryki.

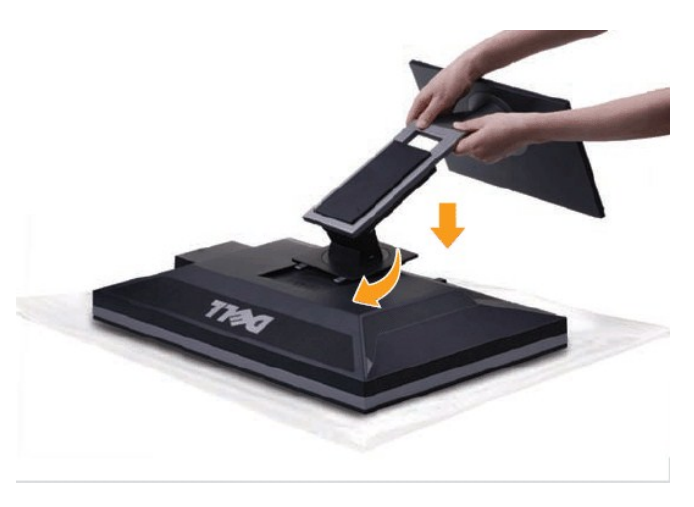

W celu podłączenia podstawy monitora:

- Zdejmij pokrywę i umieść na niej monitor.
   Dopasuj rowek z tyłu monitora do dwóch zaczepów w górnej części podstawy.
   Naciśnij podstawę aż znajdzie się na miejscu.

### Podłączanie monitora

🕂 OSTRZEŻENIE: Przed rozpoczęciem wykonywania opisanych w tej części procedur, należy zastosować się do instrukcji bezpieczeństwa.

UWAGA: Uplink USB Kabel umożliwia porty USB i czytnik kart pamięci na ekranie monitora do pracy.

Aby podłączyć monitor do komputera postępuj zgodnie z następującymi krokami/instrukcjami:

- 1
- Wyłącz komputer i odłącz kabel zasilający. Podłącz albo biały (cyfrowy DVI-D) kabel złącza wyświetlania, niebieski (analogowy VGA) kabel złącza wyświetlania, albo czarny kabel DisplayPort do odpowiednich portów video z tyłu komputera. Nie używaj wszystkich kabli do tego samego komputera. Używaj wszystkich kabli tylko wówczas, gdy są one podłączone do różnych komputerów z właściwymi systemami video. 1

#### Podłączenia białego kabla DVI i Kabel USB przesyłania danych

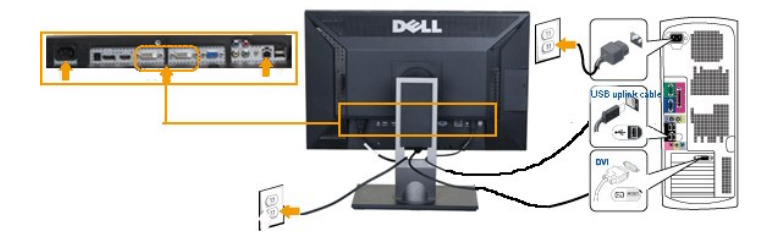

UWAGA: Monitor obsługuje dwa porty DVI. Poprzez źródło wejścia w menu OSD, używając wyboru Źródło wejścia można wybrać wejście DVI-D 1 lub DVI-D 2.

Podłączanie niebieskiego kabla VGA i Kabel USB przesyłania danych

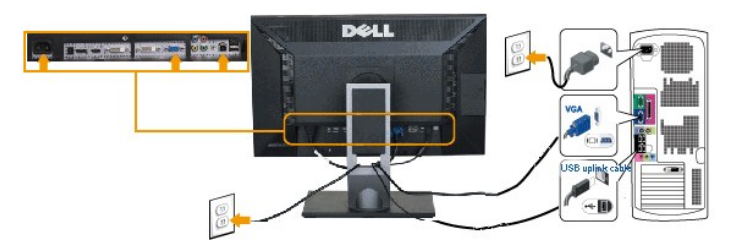

Podłącz czarny kabel złącza DisplayPort i Kabel USB przesyłania danych

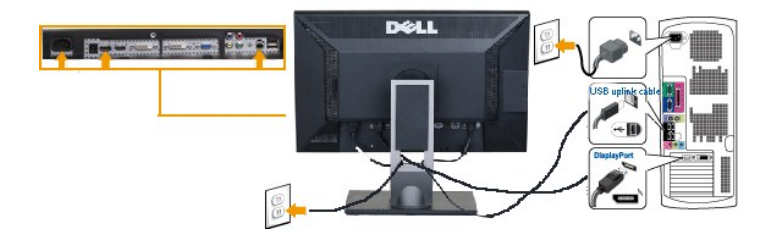

WWAGA: Wykorzystana grafika służy wyłącznie ilustracji. Wygląd komputera może się różnić.

Po podłączeniu kabla DVI/VGA/ DisplayPort, postępuj zgodnie z instrukcjami podanymi poniżej, by dokończyć proces ustawienia monitora:

- Podłącz kabel zasilający Twojego komputera i monitora do najbliższego gniazdka.
   Włącz monitor i komputer. Następnie <u>zmień źródło wejścia</u> przez opcję Żródło wejścia menu OSD, z wejścia VGA lub DVI na wejście DisplayPort. Jeśli Twój monitor wyświetla obraz, instalacja została zakończona. Jeśli monitor nie wyświetla obrazu, patrz część <u>Rozwiazywanie problemów.</u>
   Wykorzystaj otwór do kabli znajdujący się z tyłu podstawy monitora dla uporządkowania kabli.

## Rozmieszczenie kabli

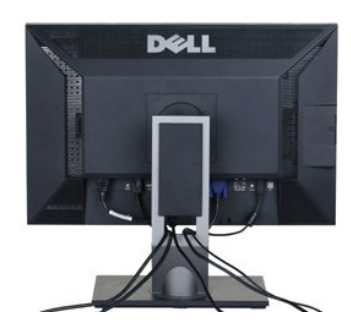

Po podlaczeniu wszystkich niezbednych przewodów do monitora LCD i komputera (patrz sekcja <u>Podlaczanie przewodów</u>), mozna wykorzystac uchwyt przewodów do ich starannego rozmieszczenia, zgodnie z powyzsza ilustracja.

Podłączanie panela Soundbar do monitora

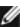

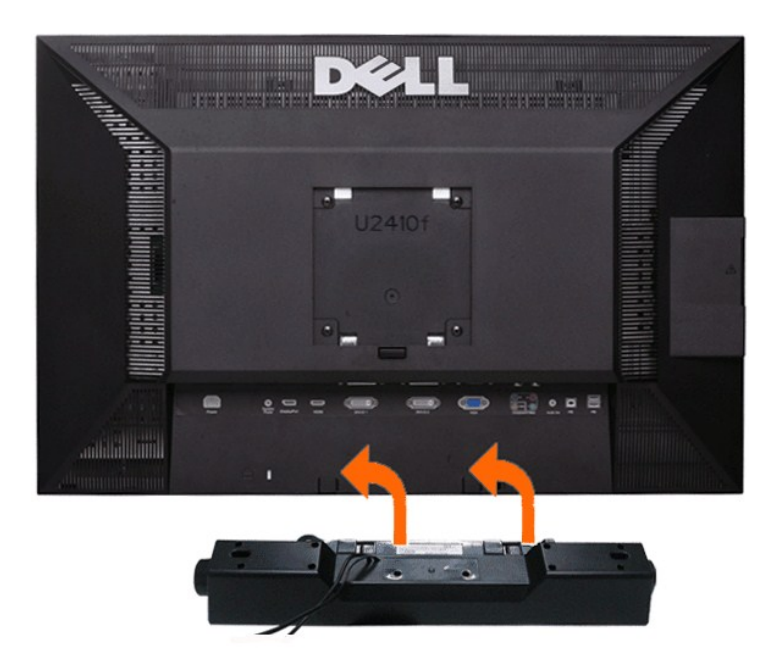

- 1. Po odwróceniu monitora tylem nalezy podlaczyc panel dzwiekowy, przystawiajac do siebie dwie szczeliny i dwie wypustki w dolnej tylnej czesci monitora.
- 2. Przesunac panel dzwiekowy w lewo, az zatrzasnie sie w pozycji montazowej.
- 3. Nalezy podlaczyc panel dzwiekowy, korzystajac ze zlacza zasilania DC (prad staly).
- 4. Wlozyc zielona wtyczke przewodu stereo w tylnej czesci panelu dzwiekowego w wyjscie audio komputera.
- PRZESTROGA: Nie należy stosować z żadnym innym urządzeniem niż Dell Soundbar.

WWAGA: Złącze zasilania panela Soundbar - wyjście prądu stałego 12 V służy wyłącznie do zasilania opcjonalnego panela Dell Soundbar, Brak wbudowane prądu zmiennego, np. Dell AX510.

## Rozwiazywanie problemów

#### Podręcznik użytkownika monitora Dell™ U2410 Flat Panel

- Wykrywanie i usuwanie usterek monitora.
- Wbudowana diagnostyka
- Typowe problemy
- Problemy dotyczace wideo
- Problemy swoiste dla niniejszego produktu
- Typowe problemy z magistrala USB
- Rozwiazywanie problemów z systemem Dell™ Soundbar (opcja)
- Rozwiązywanie problemów dotyczących czytnika kart

🛕 OSTRZEŻENIE: Przed wykonaniem procedur opisanych w tej sekcji, nalezy zapoznac sie z <u>Instrukcje bezpieczeństwa</u>.

## Wykrywanie i usuwanie usterek monitora

#### Autotest kontrolny

Monitor wyposazony jest w uklad pozwalajacy uzytkownikowi na sprawdzenie prawidlowosci jego dzialania. Jesli monitor i komputer sa podlaczone prawidlowo, a ekran pozostaje ciemny, to nalezy wykonac nastepujace czynnosci, uruchamiajace autotest monitora:

- Wylaczyc zarówno komputer, jak i monitor. Odłącz kabel sygnałowy z tyłu komputera. Aby autotest przebiegł prawidłowo, odłącz przewody analogowe (niebieskie złącze) z tyłu komputera. 3. Wlaczyc monitor

Jesli monitor nie wykryje sygnalu wideo, na ekranie powinno pojawic sie okno dialogowe. W trybie autotestowania dioda zasilania świeci na niebiesko. Ponadto, w zależnosci od wybranego zródla, na ekranie bedzie sie pojawiac jedno z ponizszych okien dialogowych.

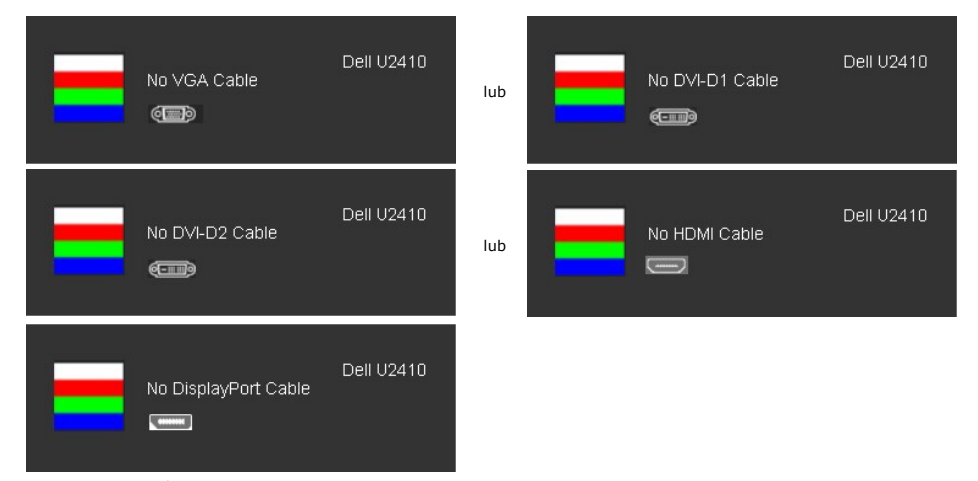

Okno to wyswietlane jest równiez podczas normalnej pracy systemu, jezeli kabel sygnalowy zostanie odlaczony lub uszkodzony. Wylacz monitor i podlacz ponownie kabel sygnalowy, a nastepnie wlacz komputer i monitor. 4. 5.

Jeśli po wykonaniu poprzednich czynności monitor nadal nie wyświetla, sprawdź sterownik video i komputer, ponieważ takie zachowanie monitora świadczy o tym, że działa on prawidłowo.

UWAGA: Funkcja autotestowania nie jest dostępna w trybach obrazu Composite i Component.

#### Ekranowe komunikaty ostrzegawcze

Aby uzyskać informacje w kwestiach dotyczących OSD, Komunikaty wyswietlane na ekranie

#### Wbudowana diagnostyka

Monitor posiada wbudowane narzędzie diagnostyczne pomagające w określeniu, czy występujący nietypowy wygląd ekranu jest wewnętrznym problemem monitora lub komputera i karty graficznej.

💋 UWAGA: Wbudowaną diagnostykę możesz uruchomić tylko, kiedy przewód wideo jest odłączony i monitor jest w trybie samotestu.

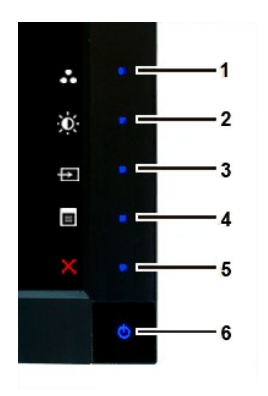

Aby uruchomić wbudowaną diagnostykę:

- 1.
- Upewnij się, czy ekran jest czysty (brak drobinek kurzu na powierzchni ekranu). Odłącz kabel(e) wideo od złącza z tyłu komputera lub monitora. Monitor przejdzie teraz do trybu autotestu. Naciśnij i przytrzymaj jednocześnie przez 2 sekundy przyciski **Przycisk 1 i Przycisk 4** na panelu przednim. Pojawi się szary ekran. Dokładnie sprawdź ekran pod kątem nieprawidłowości. Ponownie naciśnij przycisk **Przycisk** 1 na panelu przednim . Kolor ekranu zmieni się na czerwony. Sprawdź, czy na wyświetlaczu nie występują nieprawidłowości. **Powtórz czynnoś**ci 5 i 6 w celu sprawdzenia wyświetlania na ekranach zielonym, niebieskim i białym. 2. 3. 4.
- 5.
- 6. 7.

Test jest zakończony po wyświetleniu białego ekranu. W celu zakończenia, naciśnij ponownie przycisk Przycisk 1.

Jeśli nie wykryto żadnych nieprawidłowości obrazu ekranowego z użyciem wbudowanego narzędzia diagnostycznego oznacza to, że monitor działa normalnie. Sprawdź kartę video i kompute

## Typowe problemy

Ponizsza tabela zawiera ogólne informacje o typowych problemach, z którymi moze sie zetknac uzytkownik monitora.

| Typowe objawy                             | CO SIE DZIEJE                                      | Srodki zaradcze                                                                                                    |
|-------------------------------------------|----------------------------------------------------|----------------------------------------------------------------------------------------------------|
| Brak wizji/wskaznik LED nie<br>swieci sie | Brak obrazu, monitor nie zdradza objawów dzialania | <ol> <li>Upewnij się, że kabel video jest podłączony do monitora, oraz<br/>podłączony właściwie i w sposób bezpieczny.</li> <li>Sprawdź, czy gniazdo sieciowe działa właściwie podłączając d<br/>elektryczny.</li> <li>Upewnij się, czy włącznik zasilania jest całkowicie wyciśnięty.</li> </ol>                                                                       |
| Brak wizji/wskaznik LED swieci sie        | Brak obrazu lub ciemny ekran                       | <ol> <li>W menu ekranowym zwiększ jasność i kontrast.</li> <li>Przeprowadź samosprawdzenie właściwości monitora.</li> <li>Sprawdź, czy zglęcia i bolce złącza kabla video nie są uszkodz</li> <li>Dotknij przycisku 5 znajdującego się nad przyciskiem zasilania<br/>Wybór źródła wybrano prawidłowe źródło wejścia.</li> <li>Uruchom wbudowaną diagnostykę.</li> </ol> |
| Nieostry obraz                            | Obraz jest rozmyty, zamazany lub podwójny          | <ol> <li>W menu ekranowym przeprowadź samodostosowanie.</li> <li>W menu ekranowym ustaw Fazę i Zegar pikselowy.</li> <li>Usuń kable rozgałęziacza video.</li> <li>Zresetuj monitor do postaci Ustawienia fabryczne</li> <li>Zmień rozdzielczość video do właściwej proporcji (16:10).</li> </ol>                                                                        |
| Chwiejny/drzacy obraz                     | Falowanie lub nieznaczne poruszanie sie obrazu     | <ol> <li>W menu ekranowym przeprowadź Samodostrajanie.</li> <li>W menu ekranowym ustaw Fazę i Zegar pikselowy.</li> <li>Zresetuj monitor do postaci Ustawienia fabryczne.</li> <li>Sprawdź warunki otoczenia.</li> <li>Zmień miejsce położenia monitora i przetestuj go w innym pok</li> </ol>                                                                          |
| Brakujace piksele                         | Na panelu LCD widoczne sa plamki                   | <ol> <li>Wyłącz i włącz.</li> <li>Piksel martwy jest naturalnym defektem, który może wystąpić</li> <li>W celu uzyskania dalszych informacji na temat jakości i zasad dotycz<br/>pod adresem: support.dell.com.</li> </ol>                                                                                                    |
| Piksele zapalone                          | Na panelu LCD widoczne sa jasne plamki             | <ol> <li>Wyłącz i włącz.</li> <li>Piksel martwy jest naturalnym defektem, który może wystąpić</li> <li>W celu uzyskania dalszych informacji na temat jakości i zasad dotycz<br/>pod adresem: support.dell.com.</li> </ol>                                                                                                    |
| Problemy z jasnoscia                      | Obraz jest zbyt ciemny lub zbyt jasny              | <ol> <li>Zresetuj monitor do postaci Ustawienia fabryczne.</li> <li>W menu ekranowym przeprowadź Samodostosowanie.</li> <li>W menu ekranowym ustaw jasność i kontrast.</li> </ol>                                                                                                    |

| Znieksztalcenia geometrii obrazu                                                                           | Obraz nie jest wycentrowany prawidlowo                                             | <ol> <li>Zresetuj monitor do postaci Ustawienia fabryczne.</li> <li>W menu ekranowym przeprowadź Samodostosowanie.</li> <li>W menu ekranowym ustaw jasność i kontrast.</li> </ol>                                                                                                    |
|----------------------------------------------------------------------------------------------------|------------------------------------------------------------------------------------|----------------------------------------------------------------------------------------------------|
|                                                                                                    |                                                                                    | UWAGA: Przy uzyciu DVI-D' nie jest dostępna funkcja Centrowanie.                                                                                                    |
| Linie poziome/pionowe                                                                                      | Na ekranie widoczne sa linie                                                       | <ol> <li>Zresetuj monitor do postaci Ustawienia fabryczne</li> <li>W menu ekranowym przeprowadź Samodostosowanie.</li> <li>W menu ekranowym ustaw Fazę i Zegar pikselowy.</li> <li>Gdy w trybie samosprawdzania pojawi się kodowany ekran, w<br/>właściwości monitora.</li> <li>Sprawdź czy zgięcia i bolce złącza kabla video nie są uszkodzc</li> </ol>                                                                     |
|                                                                                                    |                                                                                    | UWAGA: Ustawienie funkcji Zegar pikseli i Faza nie jest możliwe prz                                                                                                    |
| Problemy z synchronizacja                                                                                  | Obraz jest poszarpany, a jego fragmenty nie<br>znajduja sie na swoich miejscach    | <ol> <li>Zresetuj monitor do postaci Ustawienia fabryczne</li> <li>W menu ekranowym przeprowadź Samodostosowanie.</li> <li>W menu ekranowym ustaw Fazę i Zegar pikselowy.</li> <li>Gdy w trybie samosprawdzania pojawi się kodowany ekran, w<br/>właściwości monitora.</li> <li>Sprawdź czy zgięcia i bolce złącza kabla video nie są uszkodzc</li> <li>Zrestartuj komputer w bezpiecznym trybie.</li> </ol>                  |
| Zagadnienia dotyczące<br>bezpieczeństwa                                                                    | Z monitora wydobywa sie dym i widac iskrzenie                                      | <ol> <li>Nie wykonuj żadnych kroków usuwających usterki.</li> <li>Skontaktuj się niezwłocznie z firmą Dell.</li> </ol>                                                                                                    |
| Problemy wystepujace<br>nieregularnie                                                                      | Monitor chwilami nie działa prawidlowo                                             | <ol> <li>Upewnij się, że kabel video jest podłączony do monitora, oraz<br/>podłączony właściwie i w sposób bezpieczny.</li> <li>Zresetuj monitor do postaci Ustawienia fabryczne.</li> <li>Gdy w trybie samosprawdzania pojawi się problem z brakiem (<br/>samosprawdzenie właściwości monitora.</li> </ol>                                                                                                    |
| Brak koloru                                                                                                | Obraz bez koloru                                                                   | <ol> <li>Przeprowadź samosprawdzenie właściwości monitora.</li> <li>Upewnij się, że kabel video jest podłączony do monitora, oraz<br/>podłączony właściwie i w sposób bezpieczny.</li> <li>Sprawdź czy zgięcia i bolce złącza kabla video nie są uszkodzc</li> </ol>                                                                                                    |
| Nieprawidlowy kolor                                                                                        | Nieprawidlowy kolor obrazu                                                         | <ol> <li>W zależności od zastosowania zmień Tryb Ustawienia Koloru v<br/>Ustawienia Koloru na pozycję Grafika lub Video.</li> <li>Spróbuj w menu ekranowym w pozycji Ustawienia Koloru zmie<br/>koloru. Gdy wyłączona jest opcja Zarządzanie Kolorem, ustaw<br/>pozycji Ustawienia Koloru wartości kolorów R-Czerwony/G- Zie</li> <li>W pozycji Zaawansowane Ustawienia menu ekranowego zmie<br/>PC RGB lub YPbPr.</li> </ol> |
| Retencja obrazu spowodowana<br>pozostawieniem na monitorze<br>statycznego obrazu przez długi<br>okres czas | Na ekranie pojawia się nikły cień spowodowany<br>wyświetlaniem nieruchomego obrazu | <ol> <li>Użyj funkcji Zarządzanie energią, by przełączyć monitor tak, b<br/>gdy nie jest używany (aby uzyskać bardziej szczegółowe infor<br/><u>zarządzania energia</u>).</li> <li>Alternatywą jest użycie zmieniającego się w sposób czynny ek</li> </ol>                                                                                                    |

# Problemy dotyczace wideo

| NAJCZESTSZE OBJAWY                                           | CO SIE DZIEJE                                                          | PROPONOWANE ROZWIAZANIA                                                                                                    |
|--------------------------------------------------------------|------------------------------------------------------------------------|----------------------------------------------------------------------------------------------------|
| Brak obrazu wideo.                                           | Wskaznik sygnalu nie jest wyswietlany.                                 | <ol> <li>Sprawdz ustawienie selektora wejscia wideo         <ul> <li>Zespolony sygnal wideo (Composite) Wtyk typu RCA jac</li> <li>Komponentowy: Złącza RCA o barwach: czerwone, niebi</li> </ul> </li> </ol>                                                                                                    |
| Niedostateczna jakosc obrazu<br>podczas odtwarzania plyt DVD | Niedostateczna ostrosc obrazu i znieksztalcenie<br>niektórych kolorów. | <ol> <li>Sprawdz polaczenie DVD         <ul> <li>Zespolony sygnal wideo umozliwia uzyskanie dobrej jak</li> <li>Komponentowy: Złącza RCA o barwach: czerwone, niebi</li> </ul> </li> </ol>                                                                                                    |
| Migoczący obraz wideo                                        | Obraz wideo migocze lub jest przerywany                                | <ol> <li>Sprawdz polaczenie DVD         <ul> <li>Zespolony sygnal wideo umozliwia uzyskanie dobrej jak</li> <li>Komponentowy: Żłącza RCA o barwach: czerwone, niebi</li> <li>Sprawdź, czy odtwarzacz DVD jest zgodny ze standardem</li> <li>Niektóre niezgodne odtwarzacze mogą powodować mig<br/>przypadkach obraz przypomina wzór rastrowy.</li> </ul> </li> </ol> |

# Problemy swoiste dla niniejszego produktu

| OBJAWY                                | CO SIE DZIEJE | SRODKI ZARADCZE |
|---------------------------------------|---------------|-----------------|
| · · · · · · · · · · · · · · · · · · · |               |                 |

| Obraz jest zbyt maly                                                                                             | Obraz jest wycentrowany, lecz nie wypelnia calego<br>widzialnego obszaru                                                                                                    | <ol> <li>Wykonaj resetowanie monitora wykorzystując funkcję "Resetc<br/>fabrycznych (Factory Reset)"</li> </ol>                                                                                                    |
|----------------------------------------------------------------------------------------------------|----------------------------------------------------------------------------------------------------|----------------------------------------------------------------------------------------------------|
| Regulacja parametrów pracy<br>monitora przy pomocy przycisków<br>na panelu czolowym monitora nie<br>jest mozliwa | Menu OSD nie pojawia sie na ekranie                                                                                                    | <ol> <li>Wyłaczyc monitor, odlaczyc przewód zasilajacy, po czym podla<br/>właczyc urzadzenie.</li> </ol>                                                                                                    |
| Monitor nie przechodzi w tryb<br>oszczedności energii.                                                           | Brak obrazu, dioda świeci na niebiesko. Po<br>naciśnięciu przycisku "+", "-" lub klawisza menu<br>pojawia się komunikat "No Composite input<br>signal" (Brak sygnału wejściowego Composite).                                                                            | <ol> <li>Przesun mysz, nacisnij klawisz klawiatury komputera lub urucł<br/>nastepnie wejdz do menu OSD, aby ustawic Audio/Video na st</li> </ol>                                                                                                    |
| Komunikat No Input Signal (Brak<br>sygnalu wejsciowego) po<br>nacisnieciu jednego z przycisków<br>regulacji      | Brak obrazu, dioda świeci na niebiesko. Po<br>naciśnięciu przycisku "+", "-" lub klawisza menu<br>pojawia się komunikat "No Composite input<br>signal" (Brak sygnału wejściowego Composite) lub<br>"No Komponent input signal" (Brak sygnału<br>wejściowego Component). | <ol> <li>Sprawdz zródlo sygnalu. Upewnij sie, ze komputer nie znajduj<br/>oszczedzania energii poruszajac mysza lub naciskajac dowolny</li> <li>Sprawdź, czy włączona jest opcja Zródło obrazu Composite lui<br/>odtwarzany jest obraz wideo.</li> <li>Sprawdź, czy kabel sygnalowy jest podlaczony poprawnie. W i<br/>kabel sygnalowy ponownie.</li> <li>Uruchom ponownie komputer lub odtwarzacz wideo</li> </ol> |
| Obraz nie wypelnia calego<br>ekranu.                                                                             | Obraz nie wypelnia calej wysokosci lub szerokosci<br>ekranu.                                                                                                    | <ol> <li>Przy odtwarzaniu niestandardowych formatów DVD mozna uzy<br/>wypelniajacy calej powierzchni ekranu.</li> </ol>                                                                                                    |

🖉 UWAGA: Po wybraniu obrazu DVI-D, DisplayPort, HDMI, Composite lub Component funkcja Automatyczna regulacja nie jest dostępna.

# Typowe problemy z magistrala USB

| OBJAWY                                        | CO SIE DZIEJE                                              | SRODKI ZARADCZE                                                                                                    |
|-----------------------------------------------|------------------------------------------------------------|----------------------------------------------------------------------------------------------------|
| Interfejs USB nie działa                      | Urzadzenia USB nie dzialaja                                | <ol> <li>Sprawdzic, czy monitor LCD jest właczony.</li> <li>Ponownie podlaczyc przewód USB upstream do komputera.</li> <li>Ponownie podlaczyc urzadzenia USB (złacze downstream).</li> <li>Wylaczyc monitor LCD i właczyc ponownie.</li> <li>Uruchom ponownie komputer.</li> </ol>         |
| Interfejs High Speed USB 2.0<br>działa wolno. | Urzadzenia High Speed USB 2.0 dzialaja wolno lub<br>wcale. | <ol> <li>Sprawdzic, czy komputer obsługuje standard USB 2.0.</li> <li>Sprawdzic zródlo USB 2.0 w komputerze.</li> <li>Ponownie podlaczyc przewód USB upstream do komputera.</li> <li>Ponownie podlaczyc urzadzenia USB (zlacze downstream).</li> <li>Uruchom ponownie komputer.</li> </ol> |

# Rozwiazywanie problemów z systemem Dell<sup>™</sup> Soundbar (opcja)

| CZESTE OBJAWY         | SYTUACJA                                                                                                    | MOZLI WE ROZWI AZANI A                                                                                                    |
|-----------------------|----------------------------------------------------------------------------------------------------|----------------------------------------------------------------------------------------------------|
| Brak dzwieku          | Brak zasilania panelu dzwiekowego – wskaznik<br>zasilania jest wylaczony.<br>(wbudowany zasilacz DC tzn. 2709W). | <ol> <li>Obróc pokretlo Power/Volume (Zasilanie/Glosnosc) panelu dzy<br/>zgodnym z ruchem wskazówek zegara do plozenia centralneg<br/>zasilania (niebieska dioda LED) z przodu na panelu dzwiekowy<br/>i Sprawdz, czy przewód zasilajacy panelu dzwiekowego jest po<br/>i Sprawdz, czy zasilanie monitora jest wlaczone.</li> <li>Jezeli zasilanie monitora nie jest wlaczone, zobacz <u>Wykrywan<br/>monitora</u>, aby zapoznac sie metodami rozwiazywania tego pr<br/>charakterystycznego dla monitora.</li> </ol>                                                                                                    |
| Brak dzwieku          | System Soundbar jest zasilany - wskaznik zasilania<br>swieci sie.                                                | <ol> <li>Podlacz kabel audio wejscia liniowego do gniazda wyjscia aud</li> <li>W systemie Windows ustaw glosnosc na maksymalna.</li> <li>Odtwórz na komputerze muzyke (np. płyte audio lub plik MP3)</li> <li>Przekrec galke Power/Volume (Zasilanie/Glosnosc) systemu S<br/>wskazówek zegara, aby ustawic wieksza glosnosc.</li> <li>Oczysc i ponownie podlacz wtyczke wejscia liniowego audio.</li> <li>Przetestuj system Soundbar, uzywajac innego zródla dzwieku<br/>odtwarzacza CD).</li> </ol>                                                                                                    |
| Znieksztalcony dzwiek | Zródlem dzwieku jest karta dzwiekowa komputera.                                                                  | <ol> <li>Usun wszystkie przeszkody pomiedzy systemem Soundbar a u<br/>Upewnij sie, ze wtyczka wejscia liniowego audio jest całkowić<br/>karty dzwiekowej.</li> <li>Ustaw regulacje glosnosci w systemie Windows w pozycji srod</li> <li>Zmniejsz glosnosc w aplikacji audio.</li> <li>Przekrec gałke Power/Volume (Zasilanie/Glosnosc) systemu So<br/>ruchu wskazówek zegara, aby zmniejszyc glosnosc.</li> <li>Oczysc i ponownie podłacz wtyczke wejscia liniowego.</li> <li>Wykonaj procedure rozwiazywania problemów dla karty dzwie<br/>Przetestuj system Soundbar, uzywajac innego zródła dzwieku<br/>odtwarzacza CD).</li> </ol> |
| Znieksztalcony dzwiek | Uzywane jest inne zródlo dzwieku.                                                                                | <ol> <li>Usun wszystkie przeszkody pomiedzy systemem Soundbar a u<br/>1 Upewnij sie, ze wtyczka wyjscia liniowego audio jest calkowic</li> </ol>                                                                                                    |

|                                       |                                                 | zródla dzwieku.<br>1 Zmniejsz glosnosc zródla dzwieku.<br>1 Przekrec galke Power/Volume (Zasilanie/Glosnosc) systemu Su<br>ruchu wskazówek zegara, aby zmniejszyc glosnosc.<br>1 Oczysc i ponownie podlacz wtyczke wejscia liniowego.                                                                                                    |
|---------------------------------------|-------------------------------------------------|----------------------------------------------------------------------------------------------------|
| Niesymetryczne odtwarzanie<br>dzwieku | Dzwiek tylko po jednej stronie systemu Soundbar | <ol> <li>Usun wszystkie przeszkody pomiedzy systemem Soundbar a u</li> <li>Upewnij sie, ze wtyczka wejscia liniowego audio jest calkowic<br/>karty dzwiekowej lub zródla dzwieku.</li> <li>Ustaw wszystkie regulatory balansu w systemie Windows w p</li> <li>Oczysc i ponownie podlacz wtyczke wejscia liniowego.</li> <li>Wykonaj procedure rozwiazywania problemów dla karty dzwie</li> <li>Przetestuj system Soundbar, uzywajac innego zródla dzwieku<br/>odtwarzacza CD).</li> </ol> |
| Niska glosnosc                        | Glosnosc jest zbyt niska.                       | Usun wszystkie przeszkody pomiedzy systemem Soundbar a u     Przekrec galke Power/Volume (Zasilanie/Glosnosc) systemu Sc     wskazówek zegara, aby ustawic maksymalna glosnosc.     W systemie Windows ustaw glosnosc na maksymalna.     Zwieksz glosnosc w aplikacji audio.     Przetestuj system Soundbar, uzywajac innego zródla dzwieku     odtwarzacza CD).                                                                                                    |

# Rozwiązywanie problemów dotyczących czytnika kart

A PRZESTROGA: Nie należy wyjmować urządzenia podczas operacji odczytu lub zapisu. Takie postępowanie może spowodować utratę danych lub nieprawidł

| Problem                                                                                               | Przyczyna                                                                                                    | Rozwiazanie                                                                                                    |
|----------------------------------------------------------------------------------------------------|----------------------------------------------------------------------------------------------------|----------------------------------------------------------------------------------------------------|
| Litera dysku nie jest przypisana<br>(Tylko Windows XP)                                                | Konflikt ze stacja dysków.                                                                                                    | <ul> <li>A. Kliknij prawym przyciskiem myszy na ikone 'Mój Komoputer', wyt<br/>wybierz opcje "Zarzadzanie dyskami"</li> <li>B. Z listy stacji dysków w prawym oknie, kliknij prawym przyciskien<br/>Device, potem wybierz 'Zmien litere dysku i sciezki'</li> <li>C. Kliknij 'Zmien', na rozwijalnym menu, wprowadz litere dyku lubsi<br/>Device, wybierajac taka, która nie jest przypisana to the mapped i<br/>D. Kliknij OK, potem popownie kliknij OK.</li> </ul> |
| Przypisana jest litera dysku, ale<br>urzadzenie nie jest dostepne                                     | The Media wymaga ponownego formatowania.                                                                                                    | Otwórz Eksploratora Windows, wybierz stacje dysków, klinij prawy<br>stacji, nastepnie z menu wybierz 'Formatuj'                                                                                                    |
| Nośnik został wyrzucony podczas<br>operacji zapisu lub kasowania.                                     | Wyświetla się komunikat "Błąd kopiowania pliku lub<br>folderu (Error copying file or folder)."<br>Podczas zapisu wyświetla się komunikat o błędzie<br>"Nie można zapisać folderu (nazwa folderu) lub pliku<br>(nazwa pliku) (Cannot write folder (folder name) or<br>file (file name))" lub "Nie można usunąć folderu<br>(nazwa folderu) lub pliku (nazwa pliku) (Cannot<br>remove folder (folder name) or file(file name))".<br>Podczas usuwania nie można wykonać operacji<br>zapisu lub usunięcia folderu lub pliku o takiej samej<br>nazwie. | Wyjmij i ponownie wsuń nośnik oraz ponownie wykonaj operację ;<br>Formatowanie nośnika podczas operacji zapisu lub usuwania folde<br>nazwie.                                                                                                    |
| Pomimo zamknięcia okna<br>podręcznego nośnik został<br>wysunięty w czasie, gdy migotała<br>dioda LED. | Pomimo znikniecia okna 'pop-up' podczas zapsu<br>jezeli wycłagniesz urzadzenie (gdy dioda jeszcze<br>migocze) wtedy nie bedziesz mógl zakonczyc<br>operacji.                                                                                                    | Formatowanie nośnika podczas operacji zapisu lub usuwania folde<br>nazwie.                                                                                                    |
| Nie mozna zapisac lub<br>sformatowac the media                                                        | Uaktywnic wlacznik ochrony zapisu.                                                                                                    | Sprawdź, czy na nośniku jest odblokowany przełącznik zabezpiecz                                                                                                    |